|                                              |                                                                                                    |                                                                                                    |                                                                                                    |                                                                                                    | 0.4                                                                                                    |                                                                                                    |
|----------------------------------------------|----------------------------------------------------------------------------------------------------|----------------------------------------------------------------------------------------------------|----------------------------------------------------------------------------------------------------|----------------------------------------------------------------------------------------------------|----------------------------------------------------------------------------------------------------|----------------------------------------------------------------------------------------------------|
|                                              |                                                                                                    |                                                                                                    | English 🛔 KHAIRIL HIZAR B MD. K                                                                                                    | HUZAIMAH                                                                                                    | ak Preferences Watchies C                                                                                                    | ntrbutors Logour                                                                                                    |
| KR Pa                                        | age Discussion                                                                                                    | R                                                                                                    | ead Edit Edit source View history                                                                                                    | * More - Search                                                                                                    |                                                                                                    | Q                                                                                                    |
| e<br>hanges<br>page                          | From J-Pedia<br>(Redirected from Man Pa                                                                             | come to J-Pedia,                                                                                                    | • WIGTAM                                                                                                    | ECKM whi                                                                                                    | • J-CoP@<br>• BM4 with                                                                                                    | • ViliaGree<br>• Vilia Cost                                                                                                    |
| inks here<br>ed changes<br>ad file           | JPedia is an online er<br>collected and organiz<br>continuous learning<br>jointly created by JKI<br>and States (JKR | expelopedia made up of knowledge (source)<br>ad to promote knowledge sharing and support<br>among JKR staff. All the articles or pages are<br>R staff from various Divisions (Cawangan JKR)<br>Negeri) who had undergone a short training<br>are the use of fulking?                                                                                                    | PM Wild     Wichotes     Forensic                                                                                                    | VM wki     WkiPapers     WkiSpecs                                                                                                    | WikiResearch     PLL wiki                                                                                                    | Guides &<br>Standard                                                                                                    |
| able version<br>nament link<br>e information | Featured artic                                                                                                    | Currently having 842 ances.<br>Cle (Check back later for today's.)<br>Panduan Ringkas Bagi Perubahan Karja Kontrak Reka Dan Bina disediakan ba<br>untuk mengatasi permasalahan kontrak yang sering beriaku disebabkan pena<br>tentang perubahan kerja dalam kontrak reka dan bina adalah kurang jeas. De<br>tentang perubahan kerja dalam kontrak reka dan bina adalah kurang jeas. De<br>memberi kefahaman berkaitan perubahan kerja dalam syarat-syarat yo Fo<br>(Rev.1/2010), dan Juga mengenalpasti bentuk-bentuk perubahan kerja yarat<br>dalam kontrak reka dan bina, maka adalah vajar panduan ingkas dinasikan<br>ku. Panduan Ringkas ini juga merupakan salah satu inisiati CKUB di bawah<br>Risk Management.<br>Panduan ringkas ini mengandungi penjelasan terperinci situasi lazin yang n<br>perubahan kerja dan tindakan yang peru diambi oleh Pengarah Projek dat<br>perubahan kerja dan tindakan yang peru diambi oleh Pengarah Projek dat<br>perubahan kerja dan tindakan yang peru diambi oleh Pengarah Projek dat<br>perubahan kerja dan tindakan yang peru diambi oleh Pengarah Projek dat<br>perubahan kerja dan tindakan yang peru diambi oleh Pengarah Projek dat<br>perubahan kerja dan tindakan yang peru diambi oleh Pengarah Projek dat<br>perubahan kerja dan tindakan yang peru diambi oleh Pengarah Projek dat<br>perubahan kerja dan tindakan yang peru diambi oleh Pengarah Projek dat<br>perubahan kerja dan tindakan yang peru diambi oleh Pengarah Projek dat<br>perubahan kerja dan tindakan yang peru diambi oleh Pengarah Projek dat<br>perubahan kerja dan tindakan yang peru diambi oleh Pengarah Projek dat<br>perubahan kerja dan tindakan yang peru diambi oleh Pengarah Projek dat<br>perubahan kerja dan tindakan yang peru diambi pengarah pengarah pengar | eruijuan<br>shaman<br>mi untuk<br>m DB<br>azim berlaku<br>DI samping<br>Enterprise<br>melibatkan<br>am memberi<br>Pengarah<br>guna dan dapat<br>sebi belaku | Maruai Proses Karja D.<br>Karja Ray (JXR) Fasa<br>dokumen nijukan di per<br>adalah bersaksan kep<br>platform pelaksanan Fi<br>Dokumen ini menupaki<br>yang terkanding di ada<br>Dokumen ini meneran<br>di adam tasa perancu<br>kepartuan dan kasasi<br>Manuai Proses Karja Bah<br>diaksanakan dengan ibil<br>diaksanakan dengan bel<br>peranduk disasi perancu                                                                                                    | Ideg Information Modeling<br>Pearcangan IVI menupaka<br>dala persan Autobeski yan<br>BM di JKR.<br>An lah Jatan darpada perang<br>ana haytan darpada perang<br>ana haytan darpada perang<br>gian proses keja Bili da<br>mi daham Garis Pandu<br>gian proses keja Bili da<br>i dalam dokuman hu, diha<br>kerabar supaya terdah per<br>ana binaka dokuman hu, diha<br>kerabar supaya terdah per<br>ang binaka dokuman hu, diha<br>kerabar supaya terdah perang<br>ang binaka dokuman hu, diha<br>kerabar supaya terdah perang ang binaka dokuman hu, diha<br>kerabar supaya terdah perang ang binaka dokuman hu, diha<br>kerabar supaya terdah perang ang binaka dokuman hu, diha<br>kerabar supaya terdah perang ang binaka dokuman hu, diha<br>kerabar supaya terdah perang ang binaka dokuman hu, diha<br>kerabar supaya terdah perang ang binaka dokuman hu, diha<br>kerabar supaya terdah perang ang binaka dokuman hu, diha<br>kerabar supaya terdah perang ang binaka dokuman hu, di kerabar supaya terabar supaya terabar supaya terabar supaya terabar supaya ter | (BIM) Jabalan<br>n sebuah<br>dokumen ini<br>g merupakan<br>an gan proses keri<br>an BIM JKR.<br>gan lebih terperin<br>ahagian<br>ganaan BIM gika<br>mengikut<br>rapikan mengikut<br>rapikan meng                                                                      |
|                                              | Projek dalan<br>Panduan Ri                                                                                          | In membuak kejudetan buat pertama kalinga artekan kalinga artekan kalinga artekan kejudetan kalinga artekan kejudetan kejudetan ke<br>Kejudetan kejudetan kejudetan kejudetan kejudetan kejudetan kejudetan kejudetan kejudetan kejudetan kejudetan kejudetan kejudetan kejudetan kejudetan kejudetan kejudetan kejudetan kejudetan kejudetan kejudetan kejudetan kejudetan kejud                                              | ng malodran unan mua<br>da so minoten<br>nguna dan dapat<br>keguna dan dapat<br>kena Bin dapat<br>kena Bin dapat                                            | <ul> <li>Considera di Alfredia</li> <li>Considera di Alfredia</li> <li>Con</li></ul> | No learn inverse<br>N & qajeu opnueu ur di<br>seraitu<br>nella reieu opei beusua<br>ucsubai seepnai boler<br>seraitu opnueu cara la<br>terrar alutri ur seraita                                                                                                    | arashan kanakar<br>bagan yana kaya<br>bagan gen kaya<br>balan mengkun<br>balan mengkun<br>balan mengk |

TATACARA MEMUAT NAIK DOKUMEN DI PORTAL JPEDIA DAN MENCIPTA *LINK* KE DOKUMEN TERSEBUT

# Layari laman JPedia di <u>http://jpedia.jkr.gov.my</u>

Klik "log in"

| 🗅 Login required - J-Pedia 🗙 |                                                         |                                                                                                    | pairil Hizar                   |
|------------------------------|---------------------------------------------------------|----------------------------------------------------------------------------------------------------|--------------------------------|
| ← → C ① jpedia.jkr.go        | ov.my/index.php/Main_Page                               |                                                                                                    | ् ★ 💩 💿 🧟 🗄                    |
|                              |                                                         |                                                                                                    | English Log in                 |
|                              | Page Discussion                                         | More - Search                                                                                                    | Q                              |
|                              |                                                         |                                                                                                    |                                |
|                              | Login required                                          |                                                                                                    |                                |
|                              | Please log in to view other pages.                      |                                                                                                    |                                |
| Main page<br>Recent changes  | Return to Main Page.                                    |                                                                                                    |                                |
| Random page<br>Help          |                                                         |                                                                                                    |                                |
| Tools<br>Special pages       | Privacy policy About J-Pedia Disclaimers Mobile view    |                                                                                                    | [ Powered By<br>MediaWiki      |
|                              |                                                         |                                                                                                    |                                |
|                              |                                                         |                                                                                                    |                                |
|                              |                                                         |                                                                                                    |                                |
|                              |                                                         |                                                                                                    |                                |
|                              |                                                         |                                                                                                    |                                |
|                              |                                                         |                                                                                                    |                                |
|                              |                                                         |                                                                                                    |                                |
|                              |                                                         |                                                                                                    |                                |
|                              |                                                         |                                                                                                    |                                |
|                              |                                                         |                                                                                                    |                                |
|                              |                                                         |                                                                                                    |                                |
|                              |                                                         |                                                                                                    |                                |
|                              |                                                         |                                                                                                    |                                |
|                              |                                                         |                                                                                                    |                                |
| 🚳 🎙 🖸 🔇                      | 🖢 💐 🚼 🙆 📑 💾 🚾 💽 Login required - J 🔯 Microsoft PowerP 🥥 | and the second second se | ▲ 💽 🐘 🌓 😫 8:46 PM<br>11/3/2017 |

#### Masukkan username dan password Single Sign On JKR

| Klik "Log                                                                                         | in"                                                                                     |        |        |                  |
|---------------------------------------------------------------------------------------------------|-----------------------------------------------------------------------------------------|--------|--------|------------------|
|                                                                                                   |                                                                                         |        |        |                  |
| $\leftarrow$ $\rightarrow$ $\bigcirc$ $\bigcirc$ $\bigcirc$ Not secur                             | re   Jedia jkr.gov.my/index.php?title=Special:UserLogin&retumto=Main+Page&retumtoquery= |        |        | Q 및 ☆ ◎ ◎ ⑨ ※ :  |
|                                                                                                   |                                                                                         |        |        | English Log in   |
| JKR                                                                                               | Special page                                                                            |        | Search | Q                |
| Main page<br>Recent changes<br>Random page<br>Help<br>Tools<br>Special pages<br>Printable version | Username<br>751208026013<br>Password<br>Keep metrogged in                               |        |        |                  |
|                                                                                                   | Log in<br>Help with logging in<br>Forgot your password?                                 |        |        |                  |
|                                                                                                   | Privacy policy About J-Pedia Disclaimers Mobile view                                    |        |        | [100] MediaWid   |
|                                                                                                   |                                                                                         |        |        |                  |
| 📀 🎙 🖸 (                                                                                           | 🎒 🥞 🔡 🙆 📑 💾 🐹 🌀 Log in - J-Pedia 🕅 Microsoft Po                                         | verP 🥹 |        | ▲ 💽 🔯 🐠 🕄 846 PM |

#### Nama anda akan dipaparkan sebaik sahaja anda berjaya login ke JPedia

1

| rontpage - J-Pedia X                                                      |                                                                                                    |                                                                                                    |                                                                                                    |                                                                                                    | hairil Hizar 📃 🔲 🖬                                                                                                    |
|---------------------------------------------------------------------------|----------------------------------------------------------------------------------------------------|----------------------------------------------------------------------------------------------------|----------------------------------------------------------------------------------------------------|----------------------------------------------------------------------------------------------------|----------------------------------------------------------------------------------------------------|
| C 🟠 🛈 jpedia.jkr.gov.my/index.p                                           | php/Frontpage                                                                                                    | $\checkmark$                                                                                                    |                                                                                                    | ଭ୍                                                                                                    | 🖈 👌 🖾 🥊 🤅                                                                                                    |
|                                                                           |                                                                                                    | English 🙎 KHAIRIL HIZAR B                                                                                                    | MD. KHUZAIMAH 👔 0 🖻 0                                                                                                    | Talk Preferences Watchlist                                                                                                    | Contributions Log                                                                                                    |
| JKR Page Di                                                               | scussion                                                                                                    | Read Edit Edit source View h                                                                                                    | story 🖈 More 👻 Search                                                                                                    |                                                                                                    | C                                                                                                    |
| From J                                                                    | -Pedia                                                                                                    |                                                                                                    |                                                                                                    |                                                                                                    |                                                                                                    |
|                                                                           | Welcome to J-Pedia,                                                                                                    |                                                                                                    |                                                                                                    |                                                                                                    |                                                                                                    |
| n page JPed collect collect control jointly art links here elated changes | ia is an online encyclopedia made up of knowledge resources<br>ted and organized to promote knowledge sharing and support<br>inuous learning among JKR staff. All the articles or pages are<br>r created by JKR staff from various Divisions (Cawangan JKR)<br>id States (JKR Negeri) who had undergone a short training<br>on the use of wiking <sup>2</sup> .<br>Currently having 842 articles.                                                                                                    | <ul><li>WikiTAM</li><li>PM Wiki</li><li>WikiNotes</li><li>Forensic</li></ul>                                                                       | • ECKM wiki<br>• VM wiki<br>• WikiPapers<br>• WikiSpecs                                                                                                    | <ul> <li>J-CoP ₽</li> <li>BIM wiki</li> <li>WikiResearch</li> <li>PLL wiki</li> </ul>                                                                                                    | <ul> <li>WikiGreen</li> <li>Wiki Cost</li> <li>Guides &amp;<br/>Standards</li> </ul>                                              |
| pload file<br>becial pages<br>intable version                             | atured article (Check back later for today's.)                                                                                                    | Featured Know                                                                                                    | vledge Assets                                                                                                    |                                                                                                    |                                                                                                    |
| age information<br>Pand<br>Bagi<br>Kerja<br>Dan i                         | American Ringkas Bagi Perubahan Kerja Kontrak Reka Dan Bina disediaka<br>untuk mengatasi permasalahan kontrak yang sering berlaku disebabkan per<br>tentang perubahan kerja dalam kontrak reka dan bina adalah kurang jelas.<br>memberi kefahaman berkaitan perubahan kerja dalam syarat-syarat PWD<br>(Rev.1/2010), dan juga mengenalpasti bentuk-bentuk perubahan kerja yan<br>dalam kontrak reka dan bina, maka adalah wajar panduan ringkas dihasilk<br>itu, Panduan Ringkas ini juga merupakan salah satu inisiatif CKUB di bawa<br>Risk Management.<br>Panduan ringkas ini mengandungi penjelasan terperinci situasi lazim yang<br>perubahan kerja dan tindakan yang perlu diambil oleh Pengarah Projek da<br>pertimbangan terhadap perkara tersebut. Ia juga memberi panduan kepada | an bertujuan<br>emahaman<br>Demi untuk<br>Form DB<br>g lazim berlaku<br>an. Di samping<br>ah Enterprise<br>melibatkan<br>lam memberi<br>a Pengarah | Manual Proses Kerja Buik<br>Kerja Raya (JKR) Fasa Pe<br>dokumen rujukan di pering<br>adalah berasaskan kepad<br>platform pelaksanaan BIM<br>Dokumen ini merupakan la<br>yang terkandung di dalam<br>Dokumen ini menerangka<br>di dalam fasa perancanga<br>keterangan proses kerja te<br>keperluan dan kesesuaian | ling Information Modeling<br>erancangan ini merupakan<br>ıkat jabatan. Penyediaan o<br>a perisian Autodesk yang i<br>di JKR.<br>anjutan daripada penerang<br>dokumen Garis Panduan<br>n proses kerja BIM dengar<br>n sesebuah projek. Sebah<br>elah diberi penambahbaika | (BIM) Jabatan<br>sebuah<br>lokumen ini<br>merupakan<br>lan proses kerja<br>BIM JKR.<br>n lebih terperinci<br>agian<br>in mengikut |
| Proje<br>Pano<br>mem<br>dan l                                             | ek dalam membuat keputusan.<br>duan Ringkas ini diwujudkan buat pertama kalinya di CKUB dan diharap kandungannya bere<br>abantu kakitangan JKR yang terlibat dalam pelaksanaan projek reka dan bina mengurus der<br>berkesan.                                                                                                    | Dengan adanya Ma<br>guna dan dapat kerja BIM dapat dila<br>gan lebih baik dimanfaatkan seper<br>semua projek yang                                  | nual Proses Kerja BIM di da<br>ksanakan dengan lebih tera<br>nuhnya di dalam sesebuah p<br>direkabentuk secara konver                                                                                                    | lam dokumen ini, diharapł<br>tur supaya faedah penggu<br>projek. Dokumen ini adalał<br>isional dalaman (in-house)                                                                                                    | an agar proses<br>inaan BIM dapat<br>i terpakai untuk<br>i sahaja.                                                                |
| (Full                                                                     | article)                                                                                                    | Bagi projek yang di                                                                                                    | ekabentuk oleh perunding,                                                                                                    | dokumen ini boleh juga dig                                                                                                    | junakan sebagai                                                                                                    |

💾 💀 💽 Frontpage - J-Ped... 📧 Microsoft PowerP... 🕘

B

9

D

8

#### Klik "Upload file"

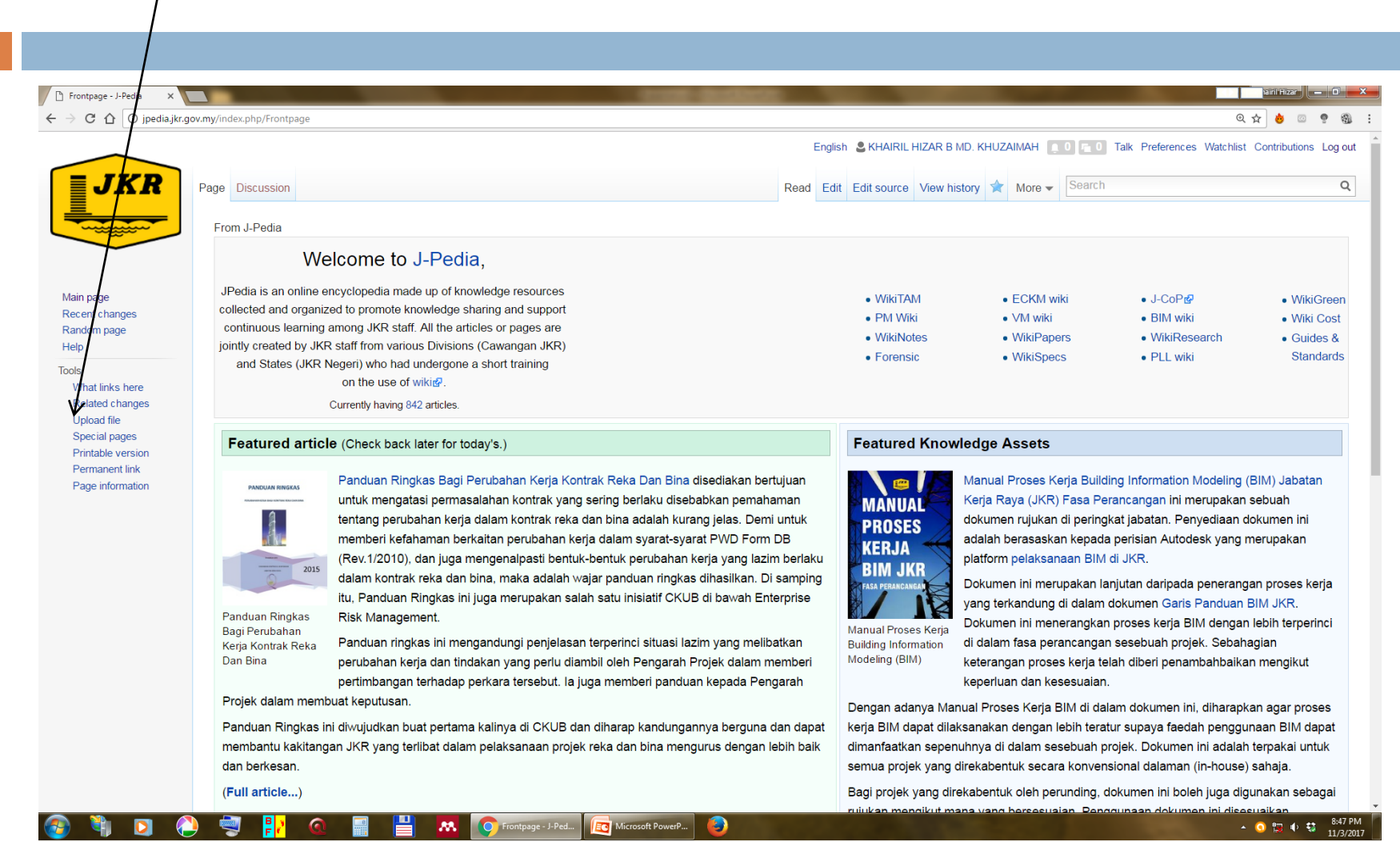

#### Klik "Choose File"

| D Upload file - J-Pedia X                                    |                                                                                                    |                                                                                          | airil Hizar 📃 — 🕞 🗙           |
|--------------------------------------------------------------|----------------------------------------------------------------------------------------------------|------------------------------------------------------------------------------------------|-------------------------------|
| $\leftrightarrow$ $\rightarrow$ C $\triangle$ (i) jpedia.jkm | r.gov.my/inda.php/Special:Upload                                                                                                    |                                                                                          | @☆ 👌 🖾 🥊 🚳 🗄                  |
|                                                              |                                                                                                    | English 💄 KHAIRIL HIZAR B MD. KHUZAIMAH [ 🚛 0] 📠 0 Talk Preferences Wa                   | tchlist Contributions Log out |
|                                                              | Special page                                                                                                    | Search                                                                                   | Q                             |
|                                                              | Upload file                                                                                                    |                                                                                          | ⑦ Help                        |
|                                                              | Use the form aelow to upload files. To view or search previously uploaded files go to the list of uplo                                                                                             | ded files, (re)uploads are also logged in the upload log, deletions in the deletion log. |                               |
| Main page<br>Recent changes                                  | To include a file in a page, use a link in one of the following forms:                                                                                                    |                                                                                          |                               |
| Random page                                                  | • [[File:File.jpg]] to use the full version of the file                                                                                                    |                                                                                          |                               |
| Help                                                         | <ul> <li>[[File:File.png 200px thumb left alt text]] to use a 200 pixel wide rendition in a bo</li> <li>[[Media:File.ogg1] for directly linking to the file without displaying the file</li> </ul> | in the left margin with "alt text" as description                                        |                               |
| Upload file                                                  |                                                                                                    |                                                                                          |                               |
| Special pages<br>Printable version                           | Source file                                                                                                    |                                                                                          |                               |
|                                                              | Maximum file size: 100 MB                                                                                                    |                                                                                          |                               |
|                                                              | Permitted file types: png, gif, jpg, jpeg, jp2, webp, ppt, pptx, pdf, psd, xls, xlsx,                                                                                                    | loc, docx, odt, odc, odp, odg, mpp, flac, mkv, mov, mp3, mp4, oga, ogg, ogv, wav, web    | m.                            |
|                                                              |                                                                                                    |                                                                                          |                               |
|                                                              | File description                                                                                                    |                                                                                          |                               |
|                                                              | Destination filename:                                                                                                    |                                                                                          |                               |
|                                                              |                                                                                                    |                                                                                          |                               |
|                                                              |                                                                                                    |                                                                                          |                               |
|                                                              | Summary:                                                                                                    |                                                                                          |                               |
|                                                              |                                                                                                    |                                                                                          |                               |
|                                                              |                                                                                                    |                                                                                          |                               |
|                                                              | Licensing: None selected V                                                                                                    | A                                                                                        |                               |
|                                                              |                                                                                                    |                                                                                          | Edit license options          |
|                                                              |                                                                                                    |                                                                                          | 8:47 PM                       |
|                                                              |                                                                                                    |                                                                                          | 11/3/2017                     |

# Pilih dokumen yang ingin dimuatnaik

|                  |                        |                               |          | <b>—</b>           | airi'Hizar                                   |
|------------------|------------------------|-------------------------------|----------|--------------------|----------------------------------------------|
| >                |                        |                               |          | - 4 Search_paper P | Q☆ 💩 💿                                       |
| e 🔻 New folder   |                        |                               |          | III 🔹 🔟 🔞          | Talk Preferences Watchlist Contributions Log |
| prites           | Name                   | Date modified Type            | Size     |                    |                                              |
| ktop             | Taklimat CoP TALK CKUB | 11/3/2017 8:48 PM PDFlite chm | 5,617 KB |                    |                                              |
|                  |                        |                               |          |                    |                                              |
|                  |                        |                               |          |                    | () He                                        |
|                  |                        |                               |          |                    |                                              |
|                  |                        |                               |          |                    | in the deletion log.                         |
|                  |                        |                               |          |                    |                                              |
|                  |                        |                               |          |                    |                                              |
|                  |                        |                               |          |                    |                                              |
|                  |                        |                               |          |                    |                                              |
|                  |                        |                               |          |                    |                                              |
|                  |                        |                               |          |                    |                                              |
|                  |                        |                               |          |                    |                                              |
|                  |                        |                               |          |                    |                                              |
|                  |                        |                               |          |                    |                                              |
|                  |                        |                               |          |                    | a ogg. ogv. wav. webm.                       |
|                  |                        |                               |          |                    | -, -99, -91,                                 |
|                  |                        |                               |          |                    | -                                            |
|                  |                        |                               |          |                    |                                              |
|                  |                        |                               |          |                    |                                              |
|                  |                        |                               |          |                    |                                              |
|                  |                        |                               |          |                    |                                              |
|                  |                        |                               |          |                    |                                              |
|                  |                        |                               |          |                    |                                              |
|                  |                        |                               |          |                    |                                              |
|                  |                        |                               |          |                    |                                              |
|                  |                        |                               |          |                    |                                              |
|                  |                        |                               |          |                    |                                              |
|                  |                        |                               |          |                    |                                              |
| File name: T-Ui  |                        |                               |          | All Files          |                                              |
| The name. Takima | at COF TALK CNUD       |                               |          |                    | Edit license option:                         |
|                  |                        |                               |          | Open V Cancel      |                                              |

#### Nama dokumen akan dipaparkan

1

| Klik "Upload file"                                                                                                    |                                                                                                    |
|----------------------------------------------------------------------------------------------------|----------------------------------------------------------------------------------------------------|
|                                                                                                    |                                                                                                    |
| D Upload file - J-Pedia X                                                                                               |                                                                                                    |
| ←     C     ① jpedia,jkr.gov.my/index.php/Special:Upload       Main page     To include a file in a page, use a link in | ् 🖈 💩 💷 🤋 🎕                                                                                                    |
| Recent changes<br>Random page • [[File:File.jpg]] to use the u                                                          | I version of the file                                                                                                    |
| Help • [[File:File.png 200px thum]                                                                                      | Left[alt_text]] to use a 200 pixel wide rendition in a box in the left margin with "alt text" as description ink of the file without displaying the file. |
| Upload file                                                                                                    |                                                                                                    |
| Printable version                                                                                                    |                                                                                                    |
| Maximum file size: 100 MB                                                                                               | nal CoLK GKUB.pdi                                                                                                    |
| Permitted file types                                                                                                    | : png, gif, jpg, jpeg, jp2, webp, ppt, pptx, pdf, psd, xls, xlsx, doc, docx, odt, odc, odp, odg, mpp, flac, mkv, mov, mp3, mp4, oga, ogg, ogv, wav, webm. |
|                                                                                                    |                                                                                                    |
| File description                                                                                                    |                                                                                                    |
| Destination filename: Taklimat_CoP_                                                                                     | TALK_CKUB.pdf                                                                                                    |
|                                                                                                    |                                                                                                    |
|                                                                                                    |                                                                                                    |
| Summary:                                                                                                    |                                                                                                    |
|                                                                                                    |                                                                                                    |
|                                                                                                    |                                                                                                    |
| Licensing: None selected                                                                                                | <i>A</i>                                                                                                    |
|                                                                                                    | Edit license options                                                                                                    |
|                                                                                                    |                                                                                                    |
| Upload options                                                                                                    |                                                                                                    |
| ✓ Watch this file                                                                                                    |                                                                                                    |
| Ignore any warnings                                                                                                    |                                                                                                    |
|                                                                                                    |                                                                                                    |
| opidad nie                                                                                                    |                                                                                                    |
| 🚱 🎙 🖸 🍋 🗐 📴                                                                                                    | 🕂 🜔 Upload file - J-Pe 🧃 Presentation 😜                                                                                                    |

#### Catatkan nama dokumen sebagai rujukan – "Taklimat CoP TALK CKUB.pdf"

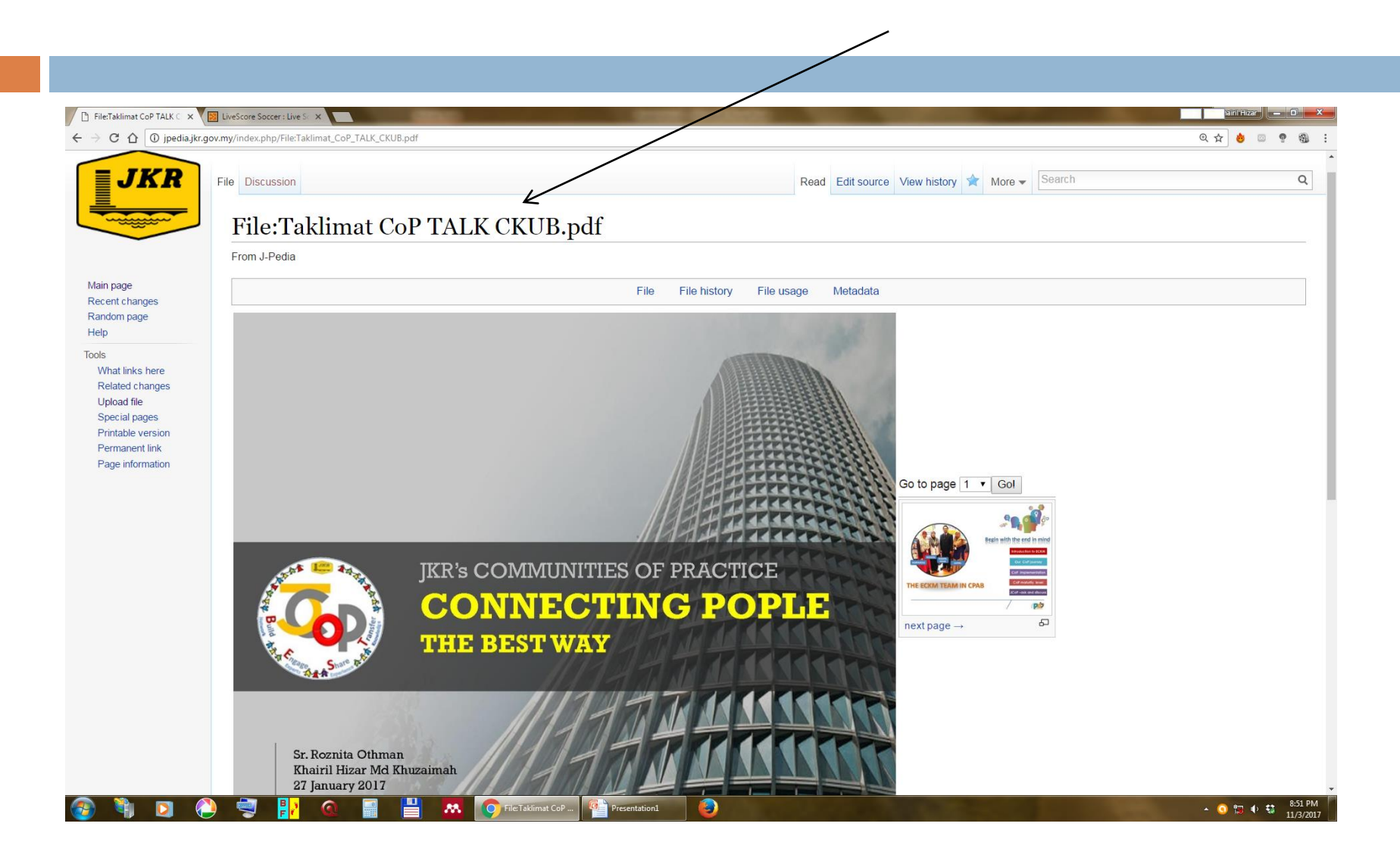

#### Lawati laman di JPedia yang berkenaan untuk mencipta rantaian – "link"

| ntpage - J-Pedia X            |                                                                                         |                                                                                                    |                                                                                          |                                                                                                    |                                                                                                    |                                                                                                    | airil Hizar                                                                                                    |
|-------------------------------|-----------------------------------------------------------------------------------------|----------------------------------------------------------------------------------------------------|------------------------------------------------------------------------------------------|----------------------------------------------------------------------------------------------------|----------------------------------------------------------------------------------------------------|----------------------------------------------------------------------------------------------------|----------------------------------------------------------------------------------------------------|
| C 🗘 🛈 jpedia.jkr.             | gov.my/index.php/Frontpage                                                              |                                                                                                    |                                                                                          |                                                                                                    |                                                                                                    | ପ୍                                                                                                    | 🖈 👌 🖾 🤋 🚳                                                                                                    |
|                               |                                                                                         |                                                                                                    | English 💄 KHAIR                                                                          | RIL HIZAR B MD. K                                                                                                    | KHUZAIMAH 📮 0 🚘 0                                                                                                    | Talk Preferences Watchlist                                                                                                    | Contributions Log out                                                                                                    |
| JKR                           | Page Discussion                                                                         |                                                                                                    | Read Edit Edit sour                                                                      | rce View histor                                                                                                    | More - Search                                                                                                    |                                                                                                    | Q                                                                                                    |
|                               | From J-Pedia                                                                            |                                                                                                    |                                                                                          |                                                                                                    |                                                                                                    |                                                                                                    |                                                                                                    |
|                               | W                                                                                       | elcome to J-Pedia,                                                                                                    |                                                                                          |                                                                                                    |                                                                                                    |                                                                                                    |                                                                                                    |
| page                          | JPedia is an online                                                                     | encyclopedia made up of knowledge resources                                                                                                    | • Wiki                                                                                   | ITAM                                                                                                    | <ul> <li>ECKM wiki</li> </ul>                                                                                                    | ● J-CoPe                                                                                                    | WikiGreen                                                                                                    |
| ent changes                   | collected and organi                                                                    | zed to promote knowledge sharing and support<br>among JKR staff. All the articles or pages are                                                                                                    | • PM !                                                                                   | Where the second second                                                                                                    | • VM wiki                                                                                                    | <ul> <li>BIM wiki</li> </ul>                                                                                                    | Wiki Cost                                                                                                    |
| iom page                      | jointly created by JK                                                                   | R staff from various Divisions (Cawangan JKR)                                                                                                    | • Wiki                                                                                   | iNotes                                                                                                    | <ul> <li>WikiPapers</li> </ul>                                                                                                    | <ul> <li>WikiResearch</li> </ul>                                                                                                    | Guides &                                                                                                    |
|                               | and States (JKR                                                                         | Negeri) who had undergone a short training                                                                                                    | <ul> <li>Fore</li> </ul>                                                                 | ensic                                                                                                    | <ul> <li>WikiSpecs</li> </ul>                                                                                                    | <ul> <li>PLL wiki</li> </ul>                                                                                                    | Standards                                                                                                    |
| at links here                 |                                                                                         | on the use of wikid.                                                                                                    |                                                                                          |                                                                                                    |                                                                                                    |                                                                                                    |                                                                                                    |
| lated changes                 |                                                                                         | Currently having 842 articles.                                                                                                    |                                                                                          |                                                                                                    |                                                                                                    |                                                                                                    |                                                                                                    |
| ecial pages<br>ntable version | Featured artic                                                                          | e (Check back later for today's.)                                                                                                    | Featur                                                                                   | red Knowled                                                                                                    | ge Assets                                                                                                    |                                                                                                    |                                                                                                    |
| manent link<br>je information | PARCULAR RENGERS<br>Panduan Ringkas<br>Bagi Perubahan<br>Kerja Kontrak Reka<br>Dan Bina | Panduan Ringkas Bagi Perubahan Kerja Kontrak Reka Dan Bina disediakan bert<br>untuk mengatasi permasalahan kontrak yang sering berlaku disebabkan pemaha<br>tentang perubahan kerja dalam kontrak reka dan bina adalah kurang jelas. Demi<br>memberi kefahaman berkaitan perubahan kerja dalam syarat-syarat PWD Form I<br>(Rev.1/2010), dan juga mengenalpasti bentuk-bentuk perubahan kerja yang lazin<br>dalam kontrak reka dan bina, maka adalah wajar panduan ringkas dihasilkan. Di<br>itu, Panduan Ringkas ini juga merupakan salah satu inisiatif CKUB di bawah Ente<br>Risk Management.<br>Panduan ringkas ini mengandungi penjelasan terperinci situasi lazim yang meliba<br>perubahan kerja dan tindakan yang perlu diambil oleh Pengarah Projek dalam m<br>pertimbangan terhadap perkara tersebut. Ia juga memberi panduan kepada Peng<br>binat kenufuisan | ujuan<br>man<br>untuk<br>DB<br>berlaku<br>samping<br>srprise<br>ttkan<br>emberi<br>garah | Toses Kerja<br>normation<br>(BIM) Kerkerk<br>Kerkerk<br>Kerker<br>Kerkerk<br>Kerker<br>Kerker<br>Ker<br>Kerker<br>Kerker<br>Kerker<br>Kerker<br>Kerker<br>Kerker<br>Ker<br>Kerker<br>Kerker<br>Ke | nual Proses Kerja Build<br>ja Raya (JKR) Fasa Pe<br>uumen rujukan di pering<br>ilah berasaskan kepad<br>form pelaksanaan BIM<br>kumen ini merupakan la<br>ga terkandung di dalam<br>kumen ini menerangkar<br>lalam fasa perancanga<br>erangan proses kerja te<br>perluan dan kesesuaian | ling Information Modeling (<br>prancangan ini merupakan<br>gkat jabatan. Penyediaan d<br>a perisian Autodesk yang r<br>I di JKR.<br>anjutan daripada penerang<br>dokumen Garis Panduan<br>n proses kerja BIM dengan<br>n sesebuah projek. Sebah<br>alah diberi penambahbaika | BIM) Jabatan<br>sebuah<br>lokumen ini<br>merupakan<br>an proses kerja<br>BIM JKR.<br>I lebih terperinci<br>agian<br>n mengikut |
|                               | Projek dalam mem                                                                        | ibuat keputusan.                                                                                                    | Dengan a                                                                                 | adanya Manual                                                                                                    | Proses Kerja BIM di da                                                                                                    | ılam dokumen ini, diharapk                                                                                                    | an agar proses                                                                                                    |
|                               | Panduan Ringkas                                                                         | ini diwujudkan buat pertama kalinya di CKUB dan diharap kandungannya berguna d                                                                                                    | an dapat kerja BIM                                                                       | /I dapat dilaksan                                                                                                    | akan dengan lebih tera                                                                                                    | tur supaya faedah penggu                                                                                                    | naan BIM dapat                                                                                                    |
|                               | membantu kakitan                                                                        | gan JKR yang terlibat dalam pelaksanaan projek reka dan bina mengurus dengan le                                                                                                    | bih baik dimanfaa                                                                        | atkan sepenuhny<br>roiek vang direk                                                                                                    | /a di dalam sesebuah p<br>abentuk secara konver                                                                                                    | projek. Dokumen ini adalah<br>psional dalaman (in-bouse)                                                                                                    | terpakai untuk<br>sabaja                                                                                                    |
|                               | uan perkeadi.                                                                           |                                                                                                    | serriua pr                                                                               | rojek yang ullek                                                                                                    | abernan secara nonver                                                                                                    | sional dalaman (in-fiouse)                                                                                                    | Sunaja.                                                                                                    |
|                               |                                                                                         |                                                                                                    | Devi                                                                                     | and the second second second                                                                                                    | and the state is such that                                                                                                    | delayers and he had a local of the second                                                                                                    | and the sector of the                                                                                                    |

#### Lawati laman di JPedia yang berkenaan untuk mencipta rantaian – "link"

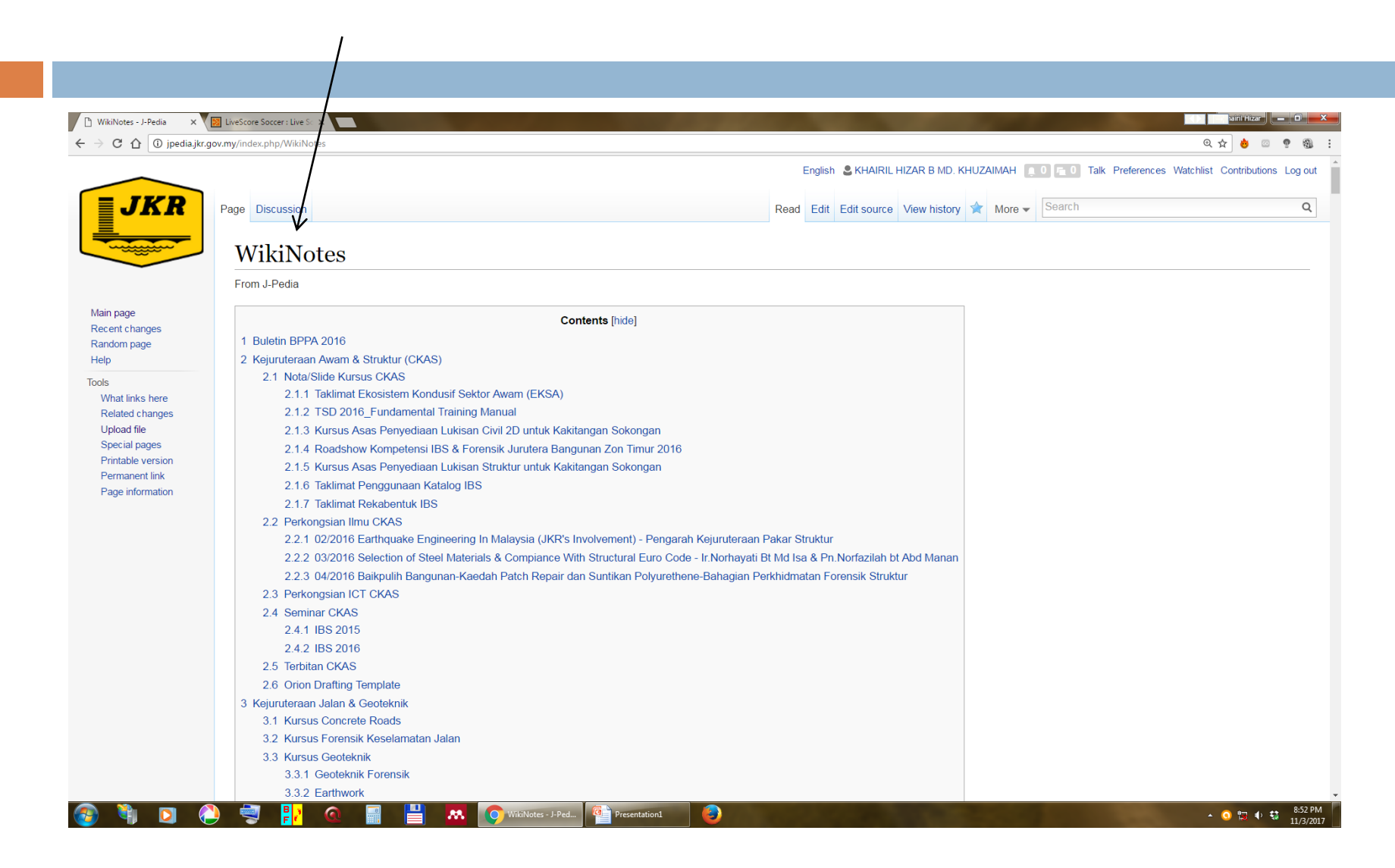

# Sebagai contoh, saya akan mencipta *link* di bawah kategori "11. Cawangan Perancangan Aset Bersepadu"

| 7       Mekanikal         7.1       Nota Rekobentuk Sistem Mekanyal         7.2       Panduan Rekobentuk Sistem Mekanyal         7.3       Indox R Quality (Wol, Wukanikal         7.4       Noise And Vibration         7.5       Keckapan Tengga dan Teknologi Hijau         8       Alam Sekitar & Tengga         9       Kejurutenaan Awam Darat         9.1       Unit MRT         10       Teknikal Umum         10.1       HES         10.2       Pengurusan Projek         10.3       Pengurusan Projek         10.3.4       FUNDAMENTIAL OF PROJECT MANAGEMENT         10.3.2       BEST PRACTICE OF PROJECT MANAGEMENT         10.3.4       SYSTEM TINKING IN PROJECT MANAGEMENT         10.3.4       SYSTEM TINKING IN PROJECT MANAGEMENT         10.3.5       SCEINARIJ PLANING, A TOOL FOR MANAGEMENT         10.3.6       PENJANJALAN PROJEK (PROJECT SCHEDULING)         11       Cawangan Perancangan Aset Bersepadu (CPAB)         11.1       Settember Instalid dan Halatyu CPAB         11.2       Bulent dan Techtan         12       Dident dan Techtan         12       Dident dan Techtan         12       Dident dan Techtan         12       Diden                                                                                                    | 7       Mekanikal         7.1       Nota Rekabentuk Sistem Mekanjal         7.2       Panduan Rekabentuk Sistem Mekanjal         7.3       Jadoor Ari Quality (JAQ)         7.4       Noise And Vibration         7.5       Skeeckapan Tenanga dan Tekri Jogi Hijau         8       Alam Sektar & Tenaga         9       Kejuruteraan Awam Darat         9.1       Hunit MRT         10       Teknikal Umum         10.1       IBS         10.2       Pengurusan Aset         10.3       Pengurusan Aset         10.3       Pengurusan Aset         10.3.4       KYSTE THACKE OF PROJECT MANAGEMENT         10.3.2       BEST PRACICE OF PROJECT MANAGEMENT         10.3.2       BEST PRACICE OF PROJECT MANAGEMENT         10.3.3       MANAGIN/STAKEHOLDER'S EXPECTATION         10.3.4       SYSTEM THUKING IN PROJECT MANAGEMENT         10.3.5       SCENARU PLANNING: A TOOL FOR MANAGING STRATEGIC RISKS         10.3.5       SCENARU PLANNING: A TOOL FOR MANAGING STRATEGIC RISKS         10.3.5       SCENARU PLANNING: A TOOL FOR MANAGING STRATEGIC RISKS         10.3.5       PENATUT THUKING: MARCELE XEDULING)         11       Genmary Insiatif dan Halatyu CPAB         11.2       Buletin da                                                                                                    | 7       Mekanikal         7.1       Note Relabentuk Sistem Mekanikal         7.2       Panduan Reketentuk Sistem Mekanikal         7.3       Indoor Air Quality (IAQ)         7.4       Noise And Vibration         7.5       Keedapan Tenaga dan Teknogi Hijuu         8       Aam Sektar & Tinaga         9       Kejuruteraan Awam Darat         9.1       Unit MRT         10       Teknikal Umum         10.3       Fungurusan Projek         10.3.1       FUNDAMENTIL OF PROJECT MANAGEMENT         10.3.2       BEST PRAZ-ICE OF PROJECT MANAGEMENT         10.3.2       SEST PRAZ-ICE OF PROJECT MANAGEMENT         10.3.3       MANGINIS STARTHEOLOF PROJECT MANAGEMENT         10.3.4       SYSTEM Trilinking in PROJECT MANAGEMENT         10.3.5       SECENVAID PLANING A TOOL FOR MANAGEMENT         10.3.6       SECENVAID PLANING A TOOL FOR MANAGEMENT         10.3.6       SECENVAID PLANING A TOOL FOR MANAGEMENT         10.3.6       SECENVAID PLANING A TOOL FOR MANAGEMENT         10.3.6       SECENVAID PLANING A TOOL FOR MANAGEMENT         10.3.6       SECENVAID PLANING A TOOL FOR MANAGEMENT         10.3.6       SECENVAID PLANING A TOOL FOR MANAGEMENT         10.3.6       SECENVAID PLANING A TOOL FOR MANAGE | ia.ikr.gov.my/index.php/WikiNotes                                           | Q 🕁 💩 🖉 ' |
|----------------------------------------------------------------------------------------------------|----------------------------------------------------------------------------------------------------|----------------------------------------------------------------------------------------------------|-----------------------------------------------------------------------------|-----------|
| 7.1 Nota Rekabentuk Sistem Mekankal         7.2 Panduan Rekabentuk Sistem Mekankal         7.3 Indoor Air Quality (IAQ)         7.4 Noise And Vibration         7.5 Kecekapan Tenanga dan Teknologi Hijau         8 Alam Sekitar & Tenaga         9 Kejuruteraan Awam Darat         9.1 Unit NRT         10 Teknikal Umum         10.1 IBS         10.2 Pengurusan Aset         10.3 FUNDAMENTIL OF PROJECT MANAGEMENT         10.3.4 SYSTEM THINKING IN PROJECT MANAGEMENT         10.3.4 SYSTEM THINKING IN PROJECT MANAGEMENT         10.3.4 SYSTEM THINKING IN PROJECT MANAGEMENT         10.3.5 SCENARIA PLANINIC: A TOOL FOR MANAGEMENT         10.3.5 SCENARIA PLANINIC: A TOOL FOR MANAGEMENT         11.3.5 SCENARIA PLANINIC: A TOOL FOR MANAGEMENT         11.3.5 SCENARIA PLANINIC: A TOOL FOR MANAGEMENT         11.3.5 SCENARIA PLANINIC: A TOOL FOR MANAGEMENT         11.3.5 SCENARIA PLANINIC: A TOOL FOR MANAGEMENT         11.3.5 SCENARIA PLANINIC: A TOOL FOR MANAGINS STRATEGIC RISKS         11.3.6 PENANGULAN PROJEK (PROJECT SCHEDULING)         111 Cawangan Perancangan Aset Bersepadu (CPAB)         112.5 Ubleitin dan Tebitan         12.0 Ibleitin dan Tebitan         12.1 IPROFESSIONAL EXECUTIVE TALK (PET 2-2016) DAN BUAL BICARA BERSAMA TKPKR | 7.1 Mola Rekabentuk Sistem Mekankal         7.2 Panduan Rekabentuk Sistem Mekankal         7.3 Indoor Air Quality (IAQ)         7.4 Noise And Vibraton         7.5 Kecekapan Tengga dan Tekrylogi Hijau         9 Kejuruteraan Awam Datat         9.1 Unit MRT         10 Teknikal Umum         10.3 Fengurusan Aset         10.3 Pengurusan Polek         10.3 FunDAMENT/L OF PROJECT MANAGEMENT         10.3.2 BEST PRACTICE OF PROJECT MANAGEMENT         10.3.3 KMAXGINC STAKEHOLDERS EXPECTATION         10.3.4 SYSTEM THINKING IN PROJECT MANAGEMENT         10.3.5 SCENARIJ PELANING: A TOOL FOR MANAGEMENT         10.3.5 SCENARIJ PELANING: A TOOL FOR MANAGEMENT         10.3.5 SCENARIJ PELANING: A TOOL FOR MANAGING STRATEGIC RISKS         10.3.6 PENIAMACINK STRACHOLDERS EXPECTATION         10.3.5 SCENARIJ PELANING: A TOOL FOR MANAGING STRATEGIC RISKS         11.3 Seminar Inisiatif dan Halatuju CPAB         11.1 Seminar Inisiatif dan Halatuju CPAB         11.2 Buldetin dan Terbitan         12 Others         12.1 PROFESSIONAL EXECUTIVE TALK (PET 2-2016) DAN BUAL BICARA BERSAMA TKPKR                                                                                                    | <ul> <li>1 Nota Rekabertuk Sistem Mekankal</li> <li>2 Panduan Rekabertuk Sistem Mekankal</li> <li>3 Indoor Air Quality (QA)</li> <li>3 Notor Air Quality (QA)</li> <li>4 Nase And Vibration</li> <li>7.5 Kecekapan Tenaga dan Teknhogi Hijau</li> <li>8 Akama</li> <li>9 Kejuruteraan Awam Darat</li> <li>9 Neguruteraan Awam Darat</li> <li>9 Neguruteraan Awam Darat</li> <li>9 Tomkiku Umum</li> <li>10.1 IBS</li> <li>10.2 Pengurusan Aset</li> <li>10.3 Pengurusan Projok</li> <li>10.6 PROJECT MANAGEMENT</li> <li>10.3.1 FUNDAMENTL OF PROJECT MANAGEMENT</li> <li>10.3.3 MANAGING/STAKEHOLDERS EXPECTATION</li> <li>10.3.4 SYSTEM -INNING IN PROJECT MANAGEMENT</li> <li>10.3.5 SCENARG/ICPC OF PROJECT MANAGEMENT</li> <li>10.3.5 SCENARG/ICPC OF PROJECT MANAGEMENT</li> <li>10.3.6 SYSTEM -INNING IN PROJECT MANAGEMENT</li> <li>10.3.6 SPENJALIVALIAN PROJEK (PROJECT SCHEDULING)</li> <li>11 Cawangan Perancangan Aset Bersepadu (CPAB)</li> <li>11.2 Builetin dan Terbitan</li> <li>12.1 PROFESSIONAL EXECUTIVE TALK (PET 2-2016) DAN BUAL BICARA BERSAMA TKPKR</li> </ul> Bulletin BPPA 2016 [edit   edit source]                                                                                                    | <br>7 Mekanikal                                                             |           |
| <ul> <li>1 Nou Todania Guidentuk Sistem Mikanikal</li> <li>7.3 Indor Air Quality (AQ)</li> <li>7.4 Noise And Vibration</li> <li>7.5 Keeckapan Tenaga dan Tekrulogi Hijau</li> <li>8 Alam Sekitar &amp; Tenaga</li> <li>9 Kejuruteraan Awam Darat</li> <li>9.1 Unit MRT</li> <li>10 Teknikal Umum</li> <li>10.1 IBS</li> <li>10.2 Pengurusan Aset</li> <li>10.3 Pengurusan Aset</li> <li>10.3 Pengurusan Projek</li> <li>10.3 J EVIDADAMENYL OF PROJECT MANAGEMENT</li> <li>10.3.3 MANAGING STAKEHOLDERS EXPECTATION</li> <li>10.3.4 SYSTEM TUNKING IN PROJECT MANAGEMENT</li> <li>10.3.6 PENJARUS PLANNING: A TOOL FOR MANAGING STRATEGIC RISKS</li> <li>10.3.6 PENJARUS AN AND PROJECT MANAGEMENT</li> <li>10.3.6 PENJARUS PLANNING: A TOOL FOR MANAGING STRATEGIC RISKS</li> <li>10.3.6 PENJARUS PLANNING: A TOOL FOR MANAGING STRATEGIC RISKS</li> <li>11.1 Seminar Inisiatif dan Halatuju CPAB</li> <li>11.2 Butten dan Texhan</li> <li>12 Others</li> <li>12.1 PROFESSIONAL EXECUTIVE TALK (PET 2-2016) DAN BUAL BICARA BERSAMA TKPKR</li> </ul>                                                                                                    | 2 Panduan Rekabertuk Sistem Mikanikal 3 Indoor Air Quality (AQ) 7.4 Noise And Vibration 7.5 Kecekapan Tenaga dan Tekratogi Hijau 8 Alam Sekitar & Tenaga 9 Kejuruteran Awan Darat 9.1 Unit NRT 10 Teknikal Umum 10.1 IBS 10.2 Pengurusan Asat 10.3 Pengurusan Asat 10.3 Pengurusan Asat 10.3 Pengurusan Asat 10.3 Pengurusan Asat 10.3 SecENT PRACICC OF PROJECT MANAGEMENT 10.3.1 FUNDAMENUL OF PROJECT MANAGEMENT 10.3.3 MANAGING STAKEHOLDERS EXPECTATION 10.3.4 SYSTEM THINKING IN PROJECT MANAGEMENT 10.3.5 SCENARID PLANNING: A TOOL FOR MANAGEMENT 10.3.5 SCENARID PLANNING: A TOOL FOR MANAGEMENT 10.3.6 SCENARID PLANNING: A TOOL FOR MANAGEMENT 10.3.7 SECENARID PLANNING: A TOOL FOR MANAGEMENT 10.3.8 SCENARID PLANNING: A TOOL FOR MANAGEMENT 10.3.1 Secenarid And A PROJEK (PROJECT SCHEDULING) 11.1 Seminar Inisiaf dan Halatuju CPAB 11.2 Buletin dan Tehtan 12.0 There 12.1 PROFESSIONAL EXECUTIVE TALK (PET 2-2010) DAN BUAL BICARA BERSAMA TKPKR                                                                                                    | 11       File Microbiolity Used         12       Produkum Rekelbentuk Sistem Inkenikal         13       Indoor Air Quality (UAQ)         7.4       Neise And Vibration         7.5       Kecekapan Tenaga dan Tekohogi Hijau         8       Aum Sektar & Tonaga         9       Rejurteraan Avem Datat         9.1       Neitureaan Avem Datat         9.1       Dit kinku Umum         10.1       IBS         10.2       Pengurusan Aset         10.3       FUNDAMENTAL OF PROJECT MANAGEMENT         10.3.1       FUNDAMENTAL OF PROJECT MANAGEMENT         10.3.2       Pengurusan Popie         10.3       19.4         10.3.1       FUNDAMENTAL OF PROJECT MANAGEMENT         10.3.2       SEST PRACID CER STAKEHOLDERS EXPECTATION         10.3.4       SYSTEM - ININING IN PROJECT MANAGEMENT         10.3.4       SYSTEM - ININING IN PROJECT MANAGEMENT         10.3.4       SECENARID PLANNING: A TOOL FOR MANAGINE STRATEGIC RISKS         10.3.6       PENAMUM ANA PROJECT (PROJECT SCHEDULING)         11       Cawangan Parancangan Aset Bersepadu (CPAB)         11.2       Bueltin dan Tebitan         12.1       PROFESSIONAL EXECUTIVE TALK (PET 2-2016) DAN BUAL BICARA BERSAMA TKPKR                                         | 7 1 Nota Bekahentuk Sistem Mekanikal                                        |           |
| 1       Indoor Ar Quality (IAQ)         7.4       Noise And Vibration         7.5       Kockekapan Tenaga dan Tekrukogi Hijau         8       Alam Sekitra & Tenaga         9       Kejuruteraan Awam Darat         9.1       Unit MRT         10       Teknikal Umum         10.1       IBS         10.2       Pengurusan Aset         10.3       Fengurusan Projek         10.3.1       FUNAMENTPL OF PROJECT MANAGEMENT         10.3.2       BEST PRACICE OF PROJECT MANAGEMENT         10.3.3       MANAGINESTAKEHOLDERS EXPECTATION         10.3.4       SYSTEM THINKING IN PROJECT MANAGEMENT         10.3.5       SCENARU PLANNING: A TOOL FOR MANAGING STRATEGIC RISKS         10.3.6       PENJANJUCI AN PROJECT SCHEDULING)         11       Cawangan Perianzangan Aset Bersepadu (CPAB)         11.1       Seminar Inisiatif dan Halatuju CPAB         11.2       Buletin dan Terbitan         12       Others         12.1       PROFESSIONAL EXECUTIVE TALK (PET 2-2016) DAN BUAL BICARA BERSAMA TKPKR                                                                                                    | 1 A notor Air Quality (IAO)     7.4 Noise And Vibration     7.5 Kecekapan Tenaga dan Tekenogi Hijau     8 Aam Sektra & Tenaga     9 Rejuruteraan Awam Darat     9.1 Unit MRT     10 Teknikal Umum     10.1 IBS     10.2 Pengurusan Aset     10.3 Pengurusan Projek     10.3 Pengurusan Projek     10.3 Pengurusan Projek     10.3 Pengurusan Projek     10.3 Sector PROJECT MANAGEMENT     10.3.2 BEST PRACTICE OF PROJECT MANAGEMENT     10.3.3 MANAGING STAKEHOLDERS EXPECTATION     10.3.4 SYSTEM THINKING IN PROJECT MANAGEMENT     10.3.5 SCENARU PLANNIG: A TOOL FOR MANAGEMENT     10.3.5 SCENARU PLANNIG: A TOOL FOR MANAGEMENT     10.3.5 SCENARU PLANNIGUE PLANNIGUE     11.5 SWEITUR A HAIRUJU CPAB     11.2 SWEITUR AND HAIRUS PLANNIGUE     12.1 PROFESSIONAL EXECUTIVE TALK (PET 2-2016) DAN BUAL BICARA | 7.3 Indoor Air Quality (KQQ)         7.4 Noise And Vibration         7.5 Keeckapan Tenaga dan Tisky loogi Hijau         8 Alam Sektlar & Tenaga         9 Kejuruferaan Awam Darat         9.1 Unin MRT         10 Teknikal Umum         10.3 Pengurusan Aset         10.3 Pengurusan Aset         10.3 Pengurusan Aset         10.3 Pengurusan Projek         10.3.1 FUNDAMENTIL OF PROJECT MANAGEMENT         10.3.2 BEST PRACIDCE OF PROJECT MANAGEMENT         10.3.3 SCENARC TO COP FROJECT MANAGEMENT         10.3.4 SYSTEM THINKING IN PROJECT MANAGEMENT         10.3.5 SCENARC PLANNING: A TOOL FOR MANAGING STRATEGIC RISKS         10.3.6 SYSTEM THINKING IN PROJECT SCHEDULING)         11 Cawangan Perancangan Aset Bersepadu (CPAB)         11.1 Seminar Inisatif dan Halatuju CPAB         12.1 PROFESSIONAL EXECUTIVE TALK (PET 2-2016) DAN BUAL BICARA BERSAMA TKPKR                                                                                                    | 7.2 Pandian Rekahentuk Sistem Mekanikal                                     |           |
| 7.4 Noise And Vibretion         7.5 Keekkapan Tenaga dan Teknologi Hijau         8 Alam Sekitar & Tenaga         9 Kejuruteraan Awam Darat         9.1 Unit MRT         10 Teknikal Umum         10.1 IBS         10.2 Pengurusan Aset         10.3 Pengurusan Projek         10.3 FUNDAMENTIL OF PROJECT MANAGEMENT         10.3.2 BEST PRAC/ICE OF PROJECT MANAGEMENT         10.3.3 MANAGING STARKEHOLDERS EXPECTATION         10.3.4 SYSTEM THINKING IN PROJECT MANAGEMENT         10.3.5 SCENARI / PLANNIK: A TOOL FOR MANAGING STRATEGIC RISKS         10.3.6 PENJATUALAN PROJEK ( <i>PROJECT SCHEDULING</i> )         11 Cawangan Perancangan Asel Bersepadu (CPAB)         11.1 Seminar Inisiaif dan Halatuju CPAB         11.2 Buletin dan Terbitan         12 Others         12.1 PROFESSIONAL EXECUTIVE TALK (PET 2-2016) DAN BUAL BICARA BERSAMA TKPKR                                                                                                    | 7.4 Noise And Vibration<br>7.5 Keeckepapa Tenaga dan Tekrulogi Hijau<br>8 Alam Sekitar & Tenaga<br>9 Kejuruteraan Awam Darat<br>9.1 Unit MRT<br>10 Tekrukal Umum<br>10.1 IBS<br>10.2 Pengurusan Aset<br>10.3 Pengurusan Aset<br>10.3 JENDAMEENI L OF PROJECT MANAGEMENT<br>10.3.1 FUNDAMENI L OF PROJECT MANAGEMENT<br>10.3.3 MANAGINC/STAKEHOLDERS EXPECTATION<br>10.3.4 SYSTEM FUNKING IN PROJECT MANAGEMENT<br>10.3.5 SCENARIJ PLANNING: A TOOL FOR MANAGING STRATEGIC RISKS<br>10.3.6 PENJAM ALAN PROJEK ( <i>PROJECT SCHEDULING</i> )<br>11 Cawangan Peraneangan Aset Bersepadu (CPAB)<br>11.1 Seminar Inisiatif dan Halatuju CPAB<br>11.2 Bulletim dan Terbitan<br>12 Others<br>12.1 PROFESSIONAL EXECUTIVE TALK (PET 2-2016) DAN BUAL BICARA BERSAMA TKPKR                                                                                                    | 7.4 Noise And Vibration         7.5 Keckepan Tenaga dan Teknhogi Hijau         8 Alam Sekitar & Tenaga         9 Kejuruteraan Awan Darat         9.1 Unit MRT         10 Teknikal Umum         10.1 IBS         102 Pengurusan Aset         103.1 FUNDAMENT L OF PROJECT MANAGEMENT         103.2 BEST PRAC/ICE OF PROJECT MANAGEMENT         103.3 MANAGING/STAKEHOLDERS EXPECTATION         103.4 SYSTEM "LINKING IN PROJECT MANAGEMENT         103.5 SCENARI PLANNING: A TOOL FOR MANAGING STRATEGIC RISKS         103.6 PENJAWAJAN PROJEK (PRB)         11.1 Seminar Inisiatif dan Halatuju CPAB         11.2 Buletin BPPA 2016 [edit edit source]                                                                                                    |                                                                             |           |
| <ul> <li>7.5 Kecekapan Tenaga dan Tekulogi Hijau</li> <li>8 Alam Sekitar &amp; Tenaga</li> <li>9 Kejuruteraan Awan Darat</li> <li>9.1 Unit MRT</li> <li>10 Teknikal Umun</li> <li>10.1 IBS</li> <li>10.2 Pengurusan Aset</li> <li>10.3 Pengurusan Projek</li> <li>10.3.1 FUNDAMENTAL OF PROJECT MANAGEMENT</li> <li>10.3.2 BEST PRACTICE OF PROJECT MANAGEMENT</li> <li>10.3.3 MANAGING STAKEHOLDERS EXPECTATION</li> <li>10.3.4 SYSTEM THINKINS IN PROJECT MANAGEMENT</li> <li>10.3.5 SCENARIO PLANNING: A TOOL FOR MANAGEMENT</li> <li>10.3.6 PENJAULALAN PROJEK (<i>PROJECT SCHEDULING</i>)</li> <li>11 Cawangan Peracangan Aset Bersepadu (CPAB)</li> <li>11.2 Buletin dan Terbitan</li> <li>12 Others</li> <li>12.1 PROFESSIONAL EXECUTIVE TALK (PET 2-2016) DAN BUAL BICARA BERSAMA TKPKR</li> </ul>                                                                                                    | 7.5 Keckapan Tenaga da Teknologi Hijau<br>8 Alam Sekitar & Tenaga<br>9 Kejuruteraan Awam Darat<br>9.1 Unit MIRT<br>10 Teknikal Umum<br>10.1 IBS<br>10.2 Pengurusan Aset<br>10.3 Pengurusan Projek<br>10.3.1 FUNDAMENTAL OF PROJECT MANAGEMENT<br>10.3.2 BEST PRACTICE OF PROJECT MANAGEMENT<br>10.3.3 MANAGING STAKEHOLDERS EXPECTATION<br>10.3.4 SYSTEM THIKNING IN PROJECT MANAGEMENT<br>10.3.5 SCENARID PLANNING: A TOOL FOR MANAGING STRATEGIC RISKS<br>10.3.6 PENJARIJALAN PROJECT SCHEDULING)<br>11.1 Seminar Inisitaff dan Halduju CPAB<br>11.2 Duletin dan Terbitan<br>12 Others<br>12.1 PROFESSIONAL EXECUTIVE TALK (PET 2-2016) DAN BUAL BICARA BERSAMA TKPKR                                                                                                    | 7.5 Keekapan Tanaga dan Tekenlogi Hijau         8 Aam Sektura & Tonaga         9 Kejuruteraan Awam Darat         9.1 Unit MRT         10 Teknikal Umum         10.1 HBS         10.2 Pengurusan Aset         10.3 FURDAMENTPL OF PROJECT MANAGEMENT         10.3.2 BEST PRACICE OF PROJECT MANAGEMENT         10.3.3 FURDAMENTPL OF PROJECT MANAGEMENT         10.3.4 SYSTEM THIKKING N PROJECT MANAGEMENT         10.3.5 SCENARIO PLANNING: A TOOL FOR MANAGEMENT         10.3.5 SCENARIO PLANNING: A TOOL FOR MANAGEMENT         10.3.5 SCENARIO PLANNING: A TOOL FOR MANAGEMENT         10.3.5 SCENARIO PLANNING: A TOOL FOR MANAGEMENT         10.3.5 SCENARIO PLANNING: A TOOL FOR MANAGEMENT         10.3.5 SCENARIO PLANNING: A TOOL FOR MANAGEMENT         10.3.5 SCENARIO PLANNING: A TOOL FOR MANAGEMENT         10.3.5 SCENARIO PLANNING: A TOOL FOR MANAGEMENT         10.3.5 SCENARIO PLANNING: A TOOL FOR MANAGEMENT         10.3.5 SCENARIO PLANNING: A TOOL FOR MANAGEMENT         10.3.5 SCENARIO PLANNING: A TOOL FOR MANAGEMENT         11.5 Semiar Inisatif dan Halauju CPAB         11.2 Builetin dan Terbitan         12 Others         12.1 PROFESSIONAL EXECUTIVE TALK (PET 2-2016) DAN BUAL BICARA BERSAMA TKPKR         | 7.4 Noise And Vibration                                                     |           |
| <ul> <li>8 Alam Sekitar &amp; Tenaga</li> <li>9 Kejuruteraan Awam Darat</li> <li>9.1 Unit MRT</li> <li>10 Toknikal Umum</li> <li>10.1 IBS</li> <li>10.2 Pengurusan Aset</li> <li>10.3 n FUNDAMENTAL OF PROJECT MANAGEMENT</li> <li>10.3.1 FUNDAMENTAL OF PROJECT MANAGEMENT</li> <li>10.3.2 BEST PRAC/ICE OF PROJECT MANAGEMENT</li> <li>10.3.3 MANAGINA STAKEHOLDERS EXPECTATION</li> <li>10.3.4 SYSTEM THINKING IN PROJECT MANAGEMENT</li> <li>10.3.5 SCENARIO PLANNING: A TOOL FOR MANAGING STRATEGIC RISKS</li> <li>10.3.6 PENJADALAN PROJEK (<i>PROJECT SCHULING</i>)</li> <li>11 Cawangan Perancangan Aset Bersepadu (CPAB)</li> <li>11.1 Seminar Inisiatif dan Halatuju CPAB</li> <li>11.2 Buletin dan Terbitan</li> <li>12 Others</li> <li>12.1 PROFESSIONAL EXECUTIVE TALK (PET 2-2016) DAN BUAL BICARA BERSAMA TKPKR</li> </ul>                                                                                                    | 8 Alam Sekitar & Tenaga<br>9 Kejuruteraan Awam Darat<br>9.1 Unit MRT<br>10 Teknikal Umum<br>10.1 IBS<br>10.2 Pengurusan Aset<br>10.3 FUNDAMENTUL OF PROJECT MANAGEMENT<br>10.3.1 FUNDAMENTUL OF PROJECT MANAGEMENT<br>10.3.2 BEST PRACTICE OF PROJECT MANAGEMENT<br>10.3.3 MANAGING STAKEHOLDERS EXPECTATION<br>10.3.4 SYSTEM T J'INKING IN PROJECT MANAGEMENT<br>10.3.5 SCENARIO PLANNING: A TOOL FOR MANAGING STRATEGIC RISKS<br>10.3.6 PENJADALAN PROJEK ( <i>PROJECT SCHEDULING</i> )<br>11 Cawangan Perancangan Aset Bersepadu (CPAB)<br>11.1 Semitar Inisiatif dan Halatuju CPAB<br>11.2 Buletin dan Terbitan<br>12 Others<br>12.1 PROFESSIONAL EXECUTIVE TALK (PET 2-2016) DAN BUAL BICARA BERSAMA TKPKR<br>Buletin BPPA 2016. Left Left source1                                                                                                    | 8 Alam Sekitar & Tenaga<br>9 Kejuruteraan Awam Darat<br>9.1 Unit MRT<br>10 Teknikal Umum<br>10.1 IBS<br>10.2 Pengurusan Aset<br>10.3 Pengurusan Projek<br>10.3.1 FUNDAMENI/L OF PROJECT MANAGEMENT<br>10.3.2 BEST PRACTICE OF PROJECT MANAGEMENT<br>10.3.3 MANAGING-STACEHOLDERS EXPECTATION<br>10.3.4 SYSTEM JUNKING IN PROJECT MANAGEMENT<br>10.3.5 SCENARIU PLANNING: A TOOL FOR MANAGEMENT<br>10.3.5 SCENARIU PLANNING: A TOOL FOR MANAGEMENT<br>10.3.5 SCENARIU PLANNING: A TOOL FOR MANAGEMENT<br>10.3.5 SCENARIU PLANNING: A TOOL FOR MANAGEMENT<br>10.3.6 PENJAU ALAN PROJECT (PROJECT MANAGEMENT<br>10.3.6 PENJAU ALAN PROJECT (PROJECT BULLING)<br>11 Cawangan Pernenangan Asel Bersepadu (CPAB)<br>11.1 Seminar Inisiatif dan Halatuju CPAB<br>11.2 Buletin dan Terbitan<br>12 Othors<br>12.1 PROFESSIONAL EXECUTIVE TALK (PET 2-2016) DAN BUAL BICARA BERSAMA TKPKR<br>Bulletin BPPA 2016 [edit   edit source]                                                                                                    | 7.5 Kecekapan Tenaga dan Teknologi Hijau                                    |           |
| 9 Kejuruteraan Awar<br>9.1 Unit MRT<br>10 Teknikal Umum<br>10.1 IBS<br>10.2 Pengurusan Aset<br>10.3 Pengurusan Projek<br>10.3 Pengurusan Projek<br>10.3.1 FUNDAMENTL OF PROJECT MANAGEMENT<br>10.3.2 BEST PRACTICE OF PROJECT MANAGEMENT<br>10.3.3 MANAGING STAKEHOLDERS EXPECTATION<br>10.3.4 SYSTEM THINKING IN PROJECT MANAGEMENT<br>10.3.5 SCENARIP PLANNING: A TOOL FOR MANAGEMENT<br>10.3.6 SCENARIP PLANNING: A TOOL FOR MANAGEMENT<br>10.3.6 SCENARIP PLANNING: A TOOL FOR MANAGING STRATEGIC RISKS<br>10.3.6 PENJATUALAN PROJEK ( <i>PROJECT SCHEDULING</i> )<br>11 Cawangan Perancangan Aset Bersepadu (CPAB)<br>11.1 Seminar Inisiatif dan Halatuju CPAB<br>11.2 Buletin dan Terbitan<br>12 Others<br>12.1 PROFESSIONAL EXECUTIVE TALK (PET 2-2016) DAN BUAL BICARA BERSAMA TKPKR                                                                                                    | 9 Kejuruteraan Awam Darat<br>9.1 Unit MRT<br>10 Teknikal Umum<br>10.1 IISS<br>10.2 Pengurusan Aset<br>10.3 Pengurusan Projek<br>10.3.1 FUNDAMENTAL OF PROJECT MANAGEMENT<br>10.3.2 BEST PRACTICE OF PROJECT MANAGEMENT<br>10.3.3 MANAGING STAKEHOLDERS EXPECTATION<br>10.3.4 SYSTEM THINKING IN PROJECT MANAGEMENT<br>10.3.5 SCENARU PLANNING: A TOOL FOR MANAGING STRATEGIC RISKS<br>10.3.6 PENJALUCLAN PROJECT SCHEDULING)<br>11 Cawangan Perancangan Aset Bersepadu (CPAB)<br>11.1 Seminar Inisiatif dan Halatuju CPAB<br>11.2 Buletin BPPA 2016 Letit Letit source1                                                                                                    | 9 Kejuruteraan Awam Darat<br>9.1 Unit MRT<br>10 Teknikal Umum<br>10 Teknikal Umum<br>10 3 Pengurusaan Aset<br>10.3 Pengurusaan Aset<br>10.3 Pengurusaan Aset<br>10.3 PENJAU C OF PROJECT MANAGEMENT<br>10.3.3 MANAGING STAKEHOLDERS EXPECTATION<br>10.3.4 SYSTEM TIINKING IN PROJECT MANAGEMENT<br>10.3.5 SCENARIP PLANNING: A TOOL FOR MANAGING STRATEGIC RISKS<br>10.3.6 PENJAU LAN PROJEK ( <i>PROJECT SCHEDULING</i> )<br>11 Cawangan Perancangan Aset Bersepadu (CPAB)<br>11.1 Seminar Inisitatif dan Halatuju CPAB<br>11.2 Buletin dan Terbitan<br>12 Others<br>12.1 PROFESSIONAL EXECUTIVE TALK (PET 2-2016) DAN BUAL BICARA BERSAMA TKPKR<br>Buletin BPPA 2016 [edit ] edit source]                                                                                                    | 8 Alam Sekitar & Tenaca                                                     |           |
| 9.1 Unit MRT<br>10 Teknikal Umum<br>10.1 IBS<br>10.2 Pengurusan Aset<br>10.3 Pengurusan Projek<br>10.3.1 FUNDAMENTUL OF PROJECT MANAGEMENT<br>10.3.2 BEST PRACTICE OF PROJECT MANAGEMENT<br>10.3.3 MANAGING STAKEHOLDERS EXPECTATION<br>10.3.4 SYSTEM THINKING IN PROJECT MANAGEMENT<br>10.3.5 SCENARU PLANNING: A TOOL FOR MANAGING STRATEGIC RISKS<br>10.3.6 PENJAGUALAN PROJEK ( <i>PROJECT SCHEDULING</i> )<br>11 Cawangan Perancangan Aset Bersepadu (CPAB)<br>11.1 Seminar Inisiatif dan Halatuju CPAB<br>11.2 Buletin dan Terbitan<br>12 Others<br>12.1 PROFESSIONAL EXECUTIVE TALK (PET 2-2016) DAN BUAL BICARA BERSAMA TKPKR                                                                                                    | 9.1 Unit MRT<br>10 Teknikal Umum<br>10.1 IBS<br>10.2 Pengurusan Aset<br>10.3 Pengurusan Projek<br>10.3 1 FUNDAMENTLL OF PROJECT MANAGEMENT<br>10.3.2 BEST PRACICE OF PROJECT MANAGEMENT<br>10.3.3 MANAGINQSTAKEHOLDERS EXPECTATION<br>10.3.4 SYSTEM THINKING IN PROJECT MANAGEMENT<br>10.3.5 SCENARIU PLANNING: A TOOL FOR MANAGING STRATEGIC RISKS<br>10.3.6 PENARU PLANNING: A TOOL FOR MANAGING STRATEGIC RISKS<br>10.3.6 PENARU PLANNING: A TOOL FOR MANAGING STRATEGIC RISKS<br>10.4 PENARU PLANNING: A TOOL FOR MANAGING STRATEGIC RISKS<br>11.1 Seminar Inisiatif An Halatiyu CPAB<br>11.2 Buletin dan Terbitan<br>12 Others<br>12.1 PROFESSIONAL EXECUTIVE TALK (PET 2-2016) DAN BUAL BICARA BERSAMA TKPKR<br>Buletin BPPA 2016 Lettit Lettit Source L                                                                                                    | 9.1 Unit MRT<br>10 Teknikal Umum<br>10.1 IBS<br>10.2 Pengurusan Aset<br>10.3 Pengurusan Projek<br>10.3.1 FUNDAMENT L OF PROJECT MANAGEMENT<br>10.3.2 BEST PRAC/ICE OF PROJECT MANAGEMENT<br>10.3.3 MANAGING STAKEHOLDERS EXPECTATION<br>10.3.4 SYSTEM THINKING IN PROJECT MANAGEMENT<br>10.3.5 SCENARIO PLANNING: A TOOL FOR MANAGING STRATEGIC RISKS<br>10.3.6 FENJADVLAN PROJEK ( <i>PROJECT SCHEDULING</i> )<br>11 Cawangan Perancangan Aset Bersepadu (CPAB)<br>11.1 Seminar Inisiatif dan Halatuju CPAB<br>11.2 Bulletin dan Terbitan<br>12 Others<br>12.1 PROFESSIONAL EXECUTIVE TALK (PET 2-2016) DAN BUAL BICARA BERSAMA TKPKR<br>Bulletin BPPA 2016 [edit   edit source]                                                                                                    | 9 Kejuruteraan Awam Darat                                                   |           |
| 10 Teknikal Umum         10.1 IBS         10.2 Pengurusan Aset         10.3 Pengurusan Projek         10.3.1 FUNDAMENTAL OF PROJECT MANAGEMENT         10.3.2 BEST PRACTICE OF PROJECT MANAGEMENT         10.3.3 MANAGING STAKEHOLDERS EXPECTATION         10.3.4 SYSTEM THINKING IN PROJECT MANAGEMENT         10.3.5 SCENARIO PLANNING: A TOOL FOR MANAGING STRATEGIC RISKS         10.3.6 PENJALWALAN PROJEK ( <i>PROJECT SCHEDULING</i> )         11 Cawangan Perancangan Aset Bersepadu (CPAB)         11.1 Seminar Inisiatif dan Halatuju CPAB         11.2 Buletin dan Terbitan         12 Others         12.1 PROFESSIONAL EXECUTIVE TALK (PET 2-2016) DAN BUAL BICARA BERSAMA TKPKR                                                                                                    | 10 Teknikal Umum<br>10.1 IBS<br>10.2 Pengurusan Aset<br>10.3 Pengurusan Projek<br>10.3.1 FUNDAMENTAL OF PROJECT MANAGEMENT<br>10.3.2 BEST PRACTICE OF PROJECT MANAGEMENT<br>10.3.3 MANAGING STAKEHOLDERS EXPECTATION<br>10.3.4 SYSTEM THINKING IN PROJECT MANAGEMENT<br>10.3.5 SCENARID PLANNING: A TOOL FOR MANAGING STRATEGIC RISKS<br>10.3.6 PENJANALAN PROJEK ( <i>PROJECT SCHEDULING</i> )<br>11 Cawangan Perancangan Aset Bersepadu (CPAB)<br>11.1 Seminar Inisiatif dan Halatuju CPAB<br>11.2 Buletin dan Terbitan<br>12 Others<br>12.1 PROFESSIONAL EXECUTIVE TALK (PET 2-2016) DAN BUAL BICARA BERSAMA TKPKR                                                                                                    | 10 Teknikal Umum<br>10.1 IBS<br>10.2 Pengurusan Aset<br>10.3 Pengurusan Projek<br>10.3.1 FUNDAMENTAL OF PROJECT MANAGEMENT<br>10.3.2 BEST PRACTICE OF PROJECT MANAGEMENT<br>10.3.3 MANAGING STAKEHOLDERS EXPECTATION<br>10.3.4 SYSTEM TIINKING IN PROJECT MANAGEMENT<br>10.3.5 SCENARIO PLANNING: A TOOL FOR MANAGING STRATEGIC RISKS<br>10.3.6 PENJAUALAN PROJEC (PROJECT SCHEDULING)<br>11 Cawangan Perancangan Aset Bersepadu (CPAB)<br>11.1 Seminar Inisiatif dan Halatuju CPAB<br>11.2 Buletin dan Terbitan<br>12 Others<br>12.1 PROFESSIONAL EXECUTIVE TALK (PET 2-2016) DAN BUAL BICARA BERSAMA TKPKR<br>Buletin BPPA 2016 [edit   edit source ]                                                                                                    | 9.1 Unit MRT                                                                |           |
| <ul> <li>10.1 IBS</li> <li>10.2 Pengurusan Aset</li> <li>10.3 Pengurusan Projek</li> <li>10.3.1 FUNDAMENTL OF PROJECT MANAGEMENT</li> <li>10.3.2 BEST PRACTICE OF PROJECT MANAGEMENT</li> <li>10.3.3 MANAGING STAKEHOLDERS EXPECTATION</li> <li>10.3.4 SYSTENT THIKING IN PROJECT MANAGEMENT</li> <li>10.3.5 SCENARIO PLANNING: A TOOL FOR MANAGING STRATEGIC RISKS</li> <li>10.3.6 PENJADUALAN PROJEK (<i>PROJECT SCHEDULING</i>)</li> <li>11 Cawangan Perancangan Aset Bersepadu (CPAB)</li> <li>11.1 Seminar Inisiatif dan Halatuju CPAB</li> <li>11.2 Buletin dan Terbitan</li> <li>12 Others</li> <li>12.1 PROFESSIONAL EXECUTIVE TALK (PET 2-2016) DAN BUAL BICARA BERSAMA TKPKR</li> </ul>                                                                                                    | 10.1 IBS         10.2 Pengurusan Aset         10.3 Pengurusan Projek         10.3.1 FUNDAMENTAL OF PROJECT MANAGEMENT         10.3.2 BEST PRACTICE OF PROJECT MANAGEMENT         10.3.3 MANAGINC/STAKEHOLDERS EXPECTATION         10.3.4 SYSTEM THINKING IN PROJECT MANAGEMENT         10.3.5 SCENARIO PLANNING: A TOOL FOR MANAGING STRATEGIC RISKS         10.3.6 PENJALWALAN PROJEK (PROJECT SCHEDULING)         11 Cawangan Perancangan Aset Bersepadu (CPAB)         11.1 Seminar Inisiatif dan Halatuju CPAB         11.2 Bulletin dan Terbitan         12 Others         12.1 PROFESSIONAL EXECUTIVE TALK (PET 2-2016) DAN BUAL BICARA BERSAMA TKPKR                                                                                                    | 10.1 IBS<br>10.2 Pengurusan Aset<br>10.3 Pengurusan Projek<br>10.3.1 FUNDAMENTAL OF PROJECT MANAGEMENT<br>10.3.2 BEST PRACTICE OF PROJECT MANAGEMENT<br>10.3.3 MANAGING STAKEHOLDERS EXPECTATION<br>10.3.4 SYSTEM THINKING IN PROJECT MANAGEMENT<br>10.3.5 SCENARLIP PLANNING: A TOOL FOR MANAGING STRATEGIC RISKS<br>10.3.6 PENJAQUALAN PROJEK ( <i>PROJECT SCHEDULING</i> )<br>11. Cawangan Perancangan Aset Bersepadu (CPAB)<br>11.1 Seminar Inisiatif dan Halatuju CPAB<br>11.2 Buletin dan Terbitan<br>12 Others<br>12 Others<br>12.1 PROFESSIONAL EXECUTIVE TALK (PET 2-2016) DAN BUAL BICARA BERSAMA TKPKR<br>Buletin BPPA 2016 [edit   edit source]                                                                                                    | 10 Teknikal Umum                                                            |           |
| <ul> <li>10.2 Pengurusan Aset</li> <li>10.3 Pengurusan Projek</li> <li>10.3.1 FUNDAMENTAL OF PROJECT MANAGEMENT</li> <li>10.3.2 BEST PRACTICE OF PROJECT MANAGEMENT</li> <li>10.3.3 MANAGING STAKEHOLDERS EXPECTATION</li> <li>10.3.4 SYSTEM THINKING IN PROJECT MANAGEMENT</li> <li>10.3.5 SCENARIP PLANNING: A TOOL FOR MANAGING STRATEGIC RISKS</li> <li>10.3.6 PENJALWALAN PROJEK (<i>PROJECT SCHEDULING</i>)</li> <li>11 Cawangan Perancangan Aset Bersepadu (CPAB)</li> <li>11.1 Seminar Inisiatif dan Halatuju CPAB</li> <li>11.2 Buletin dan Terbitan</li> <li>12 Others</li> <li>12.1 PROFESSIONAL EXECUTIVE TALK (PET 2-2016) DAN BUAL BICARA BERSAMA TKPKR</li> </ul>                                                                                                    | 10.2 Pengurusan Aset         10.3 Pengurusan Projek         10.3.1 FUNDAMENTAL OF PROJECT MANAGEMENT         10.3.2 BEST PRACTICE OF PROJECT MANAGEMENT         10.3.3 MANAGINO STAKEHOLDERS EXPECTATION         10.3.4 SYSTEM THINKING IN PROJECT MANAGEMENT         10.3.5 SCENARIO PLANNING: A TOOL FOR MANAGING STRATEGIC RISKS         10.3.6 PENJAUMALAN PROJEK (PROJECT SCHEDULING)         11 Cawangan Perancangan Aset Bersepadu (CPAB)         11.1 Seminar Inisiatif dan Halatuju CPAB         11.2 Buletin dan Terbitan         12 Others         12.1 PROFESSIONAL EXECUTIVE TALK (PET 2-2016) DAN BUAL BICARA BERSAMA TKPKR                                                                                                    | 10.2 Pengurusan Aset<br>10.3 Pengurusan Projek<br>10.3.1 FUNDAMENTAL OF PROJECT MANAGEMENT<br>10.3.2 BEST PRAC/ICE OF PROJECT MANAGEMENT<br>10.3.3 MANAGINO STAKEHOLDERS EXPECTATION<br>10.3.4 SYSTEM THINKING IN PROJECT MANAGEMENT<br>10.3.5 SCENARID PLANNING: A TOOL FOR MANAGING STRATEGIC RISKS<br>10.3.6 PENJADA LAN PROJEK ( <i>PROJECT SCHEDULING</i> )<br>11 Cawangan Parancangan Aset Bersepadu (CPAB)<br>11.1 Seminar Inisiatif dan Halatuju CPAB<br>11.2 Buletin dan Terbitan<br>12 Others<br>12.1 PROFESSIONAL EXECUTIVE TALK (PET 2-2016) DAN BUAL BICARA BERSAMA TKPKR<br>Buletin BPPA 2016 [edit   edit source]                                                                                                    | 10.1 IBS                                                                    |           |
| <ul> <li>10.3 Pengurusan Projek</li> <li>10.3.1 FUNDAMENTAL OF PROJECT MANAGEMENT</li> <li>10.3.2 BEST PRACTICE OF PROJECT MANAGEMENT</li> <li>10.3.3 MANAGING STAKEHOLDERS EXPECTATION</li> <li>10.3.4 SYSTEM THINKING IN PROJECT MANAGEMENT</li> <li>10.3.5 SCENARI PLANNING: A TOOL FOR MANAGING STRATEGIC RISKS</li> <li>10.3.6 PENJALVALAN PROJEK (<i>PROJECT SCHEDULING</i>)</li> <li>11 Cawangan Perancangan Aset Bersepadu (CPAB)</li> <li>11.1 Seminar Inisiatif dan Halatuju CPAB</li> <li>11.2 Buletin dan Terbitan</li> <li>12 Others</li> <li>12.1 PROFESSIONAL EXECUTIVE TALK (PET 2-2016) DAN BUAL BICARA BERSAMA TKPKR</li> </ul>                                                                                                    | 10.3 Pengurusan Projek<br>10.3.1 FUNDAMENTAL OF PROJECT MANAGEMENT<br>10.3.2 BEST PRACICE OF PROJECT MANAGEMENT<br>10.3.3 MANAGING STAKEHOLDERS EXPECTATION<br>10.3.4 SYSTEM THINKING IN PROJECT MANAGEMENT<br>10.3.5 SCENARIO PLANNING: A TOOL FOR MANAGING STRATEGIC RISKS<br>10.3.6 PENJALIVALAN PROJEK ( <i>PROJECT SCHEDULING</i> )<br>11 Cawangan Perancangan Aset Bersepadu (CPAB)<br>11.1 Seminar hisiatif dan Halatuju CPAB<br>11.2 Buletin dan Terbitan<br>12 Others<br>12.1 PROFESSIONAL EXECUTIVE TALK (PET 2-2016) DAN BUAL BICARA BERSAMA TKPKR                                                                                                    | 10.3 Pengurusan Projek<br>10.3.1 FUNDAMENTLL OF PROJECT MANAGEMENT<br>10.3.2 BEST PRACICE OF PROJECT MANAGEMENT<br>10.3.3 MANAGING STAKEHOLDERS EXPECTATION<br>10.3.4 SYSTEM TINKING IN PROJECT MANAGEMENT<br>10.3.5 SCENARIO PLANNING: A TOOL FOR MANAGEMENT<br>10.3.6 PENJANALAN PROJEK ( <i>PROJECT SCHEDULING</i> )<br>11 Cawangan Perancangan Aset Bersepadu (CPAB)<br>11.1 Seminar Inisiatif dan Halatuju CPAB<br>11.2 Buletin dan Terbitan<br>12 Others<br>12.1 PROFESSIONAL EXECUTIVE TALK (PET 2-2016) DAN BUAL BICARA BERSAMA TKPKR<br>Buletin BPPA 2016 [edit   edit source]                                                                                                    | 10.2 Pengurusan Aset                                                        |           |
| <ul> <li>10.3.1 FUNDAMENTAL OF PROJECT MANAGEMENT</li> <li>10.3.2 BEST PRACTICE OF PROJECT MANAGEMENT</li> <li>10.3.3 MANAGING STAKEHOLDERS EXPECTATION</li> <li>10.3.4 SYSTEM THINKING IN PROJECT MANAGEMENT</li> <li>10.3.5 SCENARIO PLANNING: A TOOL FOR MANAGING STRATEGIC RISKS</li> <li>10.3.6 PENJAUMALAN PROJECT SCHEDULING)</li> <li>11 Cawangan Perancangan Aset Bersepadu (CPAB)</li> <li>11.1 Seminar Inisiatif dan Halatuju CPAB</li> <li>11.2 Buletin dan Terbitan</li> <li>12 Others</li> <li>12.1 PROFESSIONAL EXECUTIVE TALK (PET 2-2016) DAN BUAL BICARA BERSAMA TKPKR</li> </ul>                                                                                                    | 10.3.1 FUNDAMENTAL OF PROJECT MANAGEMENT<br>10.3.2 BEST PRACTICE OF PROJECT MANAGEMENT<br>10.3.3 MANAGING STAKEHOLDERS EXPECTATION<br>10.3.4 SYSTEM THINKING IN PROJECT MANAGEMENT<br>10.3.5 SCENARIO PLANNING: A TOOL FOR MANAGING STRATEGIC RISKS<br>10.3.6 PENJALVALAN PROJEK ( <i>PROJECT SCHEDULING</i> )<br>11 Cawangan Perancangan Aset Bersepadu (CPAB)<br>11.1 Seminar Inisiatif dan Halatuju CPAB<br>11.2 Buletin dan Terbitan<br>12 Others<br>12.1 PROFESSIONAL EXECUTIVE TALK (PET 2-2016) DAN BUAL BICARA BERSAMA TKPKR<br>Buletin BPPA 2016 Ledit Ledit source 1                                                                                                    | 10.3.1 FUNDAMENTAL OF PROJECT MANAGEMENT<br>10.3.2 BEST PRACTICE OF PROJECT MANAGEMENT<br>10.3.3 MANAGING STAKEHOLDERS EXPECTATION<br>10.3.4 SYSTEM THINKING IN PROJECT MANAGEMENT<br>10.3.5 SCENARI PLANNING: A TOOL FOR MANAGING STRATEGIC RISKS<br>10.3.6 PENJADIALAN PROJEK (PROJECT SCHEDULING)<br>11 Cawangan Perancangan Aset Bersepadu (CPAB)<br>11.1 Seminar Inisiatif dan Halatuju CPAB<br>11.2 Buletin dan Terbitan<br>12 Others<br>12.1 PROFESSIONAL EXECUTIVE TALK (PET 2-2016) DAN BUAL BICARA BERSAMA TKPKR<br>Buletin BPPA 2016 [edit   edit source ]                                                                                                    | 10.3 Pengurusan Projek                                                      |           |
| <ul> <li>10.3.2 BEST PRACTICE OF PROJECT MANAGEMENT</li> <li>10.3.3 MANAGING STAKEHOLDERS EXPECTATION</li> <li>10.3.4 SYSTEM THINKING IN PROJECT MANAGEMENT</li> <li>10.3.5 SCENARI P LANNING: A TOOL FOR MANAGING STRATEGIC RISKS</li> <li>10.3.6 PENJAUMALAN PROJEK (<i>PROJECT SCHEDULING</i>)</li> <li>11 Cawangan Perancangan Aset Bersepadu (CPAB)</li> <li>11.1 Seminar Inisiatif dan Halatuju CPAB</li> <li>11.2 Buletin dan Terbitan</li> <li>12 Others</li> <li>12.1 PROFESSIONAL EXECUTIVE TALK (PET 2-2016) DAN BUAL BICARA BERSAMA TKPKR</li> </ul>                                                                                                    | 10.3.2 BEST PRACTICE OF PROJECT MANAGEMENT<br>10.3.3 MANAGING STAKEHOLDERS EXPECTATION<br>10.3.4 SYSTEM THINKING IN PROJECT MANAGEMENT<br>10.3.5 SCENARIO PLANNING: A TOOL FOR MANAGING STRATEGIC RISKS<br>10.3.6 PENJADALAN PROJEK ( <i>PROJECT SCHEDULING</i> )<br>11 Cawangan Perancangan Aset Bersepadu (CPAB)<br>11.1 Seminar Inisiatif dan Halatuju CPAB<br>11.2 Buletin dan Terbitan<br>12 Others<br>12.1 PROFESSIONAL EXECUTIVE TALK (PET 2-2016) DAN BUAL BICARA BERSAMA TKPKR<br>Buletin BPPA 2016 Lett Letit source 1                                                                                                    | 10.3.2 BEST PRACTICE OF PROJECT MANAGEMENT<br>10.3.3 MANAGING STAKEHOLDERS EXPECTATION<br>10.3.4 SYSTEM THINKING IN PROJECT MANAGEMENT<br>10.3.5 SCENARID PLANNING: A TOOL FOR MANAGING STRATEGIC RISKS<br>10.3.6 PENJADUALAN PROJEK (PROJECT SCHEDULING)<br>11 Cawangan Perancangan Aset Bersepadu (CPAB)<br>11.1 Seminar Inisiatif dan Halatuju CPAB<br>11.2 Buletin dan Terbitan<br>12 Others<br>12.1 PROFESSIONAL EXECUTIVE TALK (PET 2-2016) DAN BUAL BICARA BERSAMA TKPKR<br>Buletin BPPA 2016 [edit   edit source]                                                                                                    | 10.3.1 FUNDAMENTAL OF PROJECT MANAGEMENT                                    |           |
| <ul> <li>10.3.3 MANAGING STAKEHOLDERS EXPECTATION</li> <li>10.3.4 SYSTEM THINKING IN PROJECT MANAGEMENT</li> <li>10.3.5 SCENARIO PLANNING: A TOOL FOR MANAGING STRATEGIC RISKS</li> <li>10.3.6 PENJAUMALAN PROJEK (<i>PROJECT SCHEDULING</i>)</li> <li>11 Cawangan Perancangan Aset Bersepadu (CPAB)</li> <li>11.1 Seminar Inisiatif dan Halatuju CPAB</li> <li>11.2 Buletin dan Terbitan</li> <li>12 Others</li> <li>12.1 PROFESSIONAL EXECUTIVE TALK (PET 2-2016) DAN BUAL BICARA BERSAMA TKPKR</li> </ul>                                                                                                    | 10.3.3 MANAGING STAKEHOLDERS EXPECTATION<br>10.3.4 SYSTEM THINKING IN PROJECT MANAGEMENT<br>10.3.5 SCENARIO PLANNING: A TOOL FOR MANAGING STRATEGIC RISKS<br>10.3.6 PENJADALAN PROJEK ( <i>PROJECT SCHEDULING</i> )<br>11 Cawangan Perancangan Aset Bersepadu (CPAB)<br>11.1 Seminar Inisiatif dan Halatuju CPAB<br>11.2 Buletin dan Terbitan<br>12 Others<br>12.1 PROFESSIONAL EXECUTIVE TALK (PET 2-2016) DAN BUAL BICARA BERSAMA TKPKR<br>Buletin BPPA 2016 Letit Letit source L                                                                                                    | 10.3.3 MANAGING STAKEHOLDERS EXPECTATION<br>10.3.4 SYSTEM THINKING IN PROJECT MANAGEMENT<br>10.3.5 SCENARI PLANNING: A TOOL FOR MANAGING STRATEGIC RISKS<br>10.3.6 PENJAULIAN PROJEK ( <i>PROJECT SCHEDULING</i> )<br>11 Cawangan Aset Bersepadu (CPAB)<br>11.1 Seminar Inisiatif dan Halatuju CPAB<br>11.2 Buletin dan Terbitan<br>12 Others<br>12.1 PROFESSIONAL EXECUTIVE TALK (PET 2-2016) DAN BUAL BICARA BERSAMA TKPKR<br>Buletin BPPA 2016 [edit   edit source ]                                                                                                    | 10.3.2 BEST PRACTICE OF PROJECT MANAGEMENT                                  |           |
| <ul> <li>10.3.4 SYSTEM THINKING IN PROJECT MANAGEMENT</li> <li>10.3.5 SCENARIO PLANNING: A TOOL FOR MANAGING STRATEGIC RISKS</li> <li>10.3.6 PENJAUJALAN PROJEK (<i>PROJECT SCHEDULING</i>)</li> <li>11 Cawangan Perancangan Aset Bersepadu (CPAB)</li> <li>11.1 Seminar Inisiatif dan Halatuju CPAB</li> <li>11.2 Buletin dan Terbitan</li> <li>12 Others</li> <li>12.1 PROFESSIONAL EXECUTIVE TALK (PET 2-2016) DAN BUAL BICARA BERSAMA TKPKR</li> </ul>                                                                                                    | 10.3.4 SYSTEM THINKING IN PROJECT MANAGEMENT<br>10.3.5 SCENARIO PLANNING: A TOOL FOR MANAGING STRATEGIC RISKS<br>10.3.6 PENJANJALAN PROJEK ( <i>PROJECT SCHEDULING</i> )<br>11 Cawangan Perancangan Aset Bersepadu (CPAB)<br>11.1 Seminar Inisiatif dan Halatuju CPAB<br>11.2 Buletin dan Terbitan<br>12 Others<br>12.1 PROFESSIONAL EXECUTIVE TALK (PET 2-2016) DAN BUAL BICARA BERSAMA TKPKR<br>Buletin BPPA 2016 Letit Letit source 1                                                                                                    | 10.3.4 SYSTEM THINKING IN PROJECT MANAGEMENT<br>10.3.5 SCENARIO PLANNING: A TOOL FOR MANAGING STRATEGIC RISKS<br>10.3.6 PENJADUALAN PROJEK ( <i>PROJECT SCHEDULING</i> )<br>11 Cawangan Perancangan Aset Bersepadu (CPAB)<br>11.1 Seminar Inisiatif dan Halatuju CPAB<br>11.2 Buletin dan Terbitan<br>12 Others<br>12.1 PROFESSIONAL EXECUTIVE TALK (PET 2-2016) DAN BUAL BICARA BERSAMA TKPKR<br>Buletin BPPA 2016 [edit   edit source ]                                                                                                    | 10.3.3 MANAGING STAKEHOLDERS EXPECTATION                                    |           |
| 10.3.5 SCENARIO PLANNING: A TOOL FOR MANAGING STRATEGIC RISKS<br>10.3.6 PENJAUMALAN PROJEK ( <i>PROJECT SCHEDULING</i> )<br>11 Cawangan Perancangan Aset Bersepadu (CPAB)<br>11.1 Seminar Inisiatif dan Halatuju CPAB<br>11.2 Buletin dan Terbitan<br>12 Others<br>12.1 PROFESSIONAL EXECUTIVE TALK (PET 2-2016) DAN BUAL BICARA BERSAMA TKPKR                                                                                                    | 10.3.5 SCENARIO PLANNING: A TOOL FOR MANAGING STRATEGIC RISKS<br>10.3.6 PENJANJALAN PROJEK ( <i>PROJECT SCHEDULING</i> )<br>11 Cawangan Perancangan Aset Bersepadu (CPAB)<br>11.1 Seminar Inisiatif dan Halatuju CPAB<br>11.2 Buletin dan Terbitan<br>12 Others<br>12.1 PROFESSIONAL EXECUTIVE TALK (PET 2-2016) DAN BUAL BICARA BERSAMA TKPKR<br>Buletin BPPA 2016 Letit Letit source L                                                                                                    | 10.3.5 SCENARIO PLANNING: A TOOL FOR MANAGING STRATEGIC RISKS<br>10.3.6 PENJAUJALAN PROJEK ( <i>PROJECT SCHEDULING</i> )<br>11 Cawangan Perancangan Aset Bersepadu (CPAB)<br>11.1 Seminar Inisiatif dan Halatuju CPAB<br>11.2 Buletin dan Terbitan<br>12 Others<br>12.1 PROFESSIONAL EXECUTIVE TALK (PET 2-2016) DAN BUAL BICARA BERSAMA TKPKR<br>Buletin BPPA 2016 [edit   edit source]                                                                                                    | 10.3.4 SYSTEM THINKING IN PROJECT MANAGEMENT                                |           |
| 10.3.6 PENJAUVALAN PROJEK (PROJECT SCHEDULING)<br>11 Cawangan Perancangan Aset Bersepadu (CPAB)<br>11.1 Seminar Inisiatif dan Halatuju CPAB<br>11.2 Buletin dan Terbitan<br>12 Others<br>12 Others<br>12.1 PROFESSIONAL EXECUTIVE TALK (PET 2-2016) DAN BUAL BICARA BERSAMA TKPKR                                                                                                    | 10.3.6 PENJAUVALAN PROJEK (PROJECT SCHEDULING)<br>11 Cawangan Perancangan Aset Bersepadu (CPAB)<br>11.1 Seminar Inisiatif dan Halatuju CPAB<br>11.2 Buletin dan Terbitan<br>12 Others<br>12.1 PROFESSIONAL EXECUTIVE TALK (PET 2-2016) DAN BUAL BICARA BERSAMA TKPKR<br>Buletin BPPA 2016 Ledit Ledit source L                                                                                                    | 10.3.6 PENJAUVALAN PROJEK (PROJECT SCHEDULING)<br>11 Cawangan Perancangan Aset Bersepadu (CPAB)<br>11.1 Seminar Inisiatif dan Halatuju CPAB<br>11.2 Buletin dan Terbitan<br>12 Others<br>12.1 PROFESSIONAL EXECUTIVE TALK (PET 2-2016) DAN BUAL BICARA BERSAMA TKPKR<br>Buletin BPPA 2016 [edit   edit source ]                                                                                                    | 10.3.5 SCENARIO PLANNING: A TOOL FOR MANAGING STRATEGIC RISKS               |           |
| <ol> <li>Cawangan Perancangan Aset Bersepadu (CPAB)</li> <li>11.1 Seminar Inisiatif dan Halatuju CPAB</li> <li>11.2 Buletin dan Terbitan</li> <li>Others</li> <li>12.1 PROFESSIONAL EXECUTIVE TALK (PET 2-2016) DAN BUAL BICARA BERSAMA TKPKR</li> </ol>                                                                                                    | 11 Cawangan Perancangan Aset Bersepadu (CPAB)         11.1 Seminar Inisiatif dan Halatuju CPAB         11.2 Buletin dan Terbitan         12 Others         12.1 PROFESSIONAL EXECUTIVE TALK (PET 2-2016) DAN BUAL BICARA BERSAMA TKPKR         Buletin BPPA 2016 Ledit Ledit source L                                                                                                    | 11 Cawangan Perancangan Aset Bersepadu (CPAB)         11.1 Seminar Inisiatif dan Halatuju CPAB         11.2 Buletin dan Terbitan         12 Others         12.1 PROFESSIONAL EXECUTIVE TALK (PET 2-2016) DAN BUAL BICARA BERSAMA TKPKR         Buletin BPPA 2016 [edit   edit source]                                                                                                    | 10.3.6 PENJADVALAN PROJEK (PROJECT SCHEDULING)                              |           |
| <ul> <li>11.1 Seminar Inisiatif dan Halatuju CPAB</li> <li>11.2 Buletin dan Terbitan</li> <li>12 Others</li> <li>12.1 PROFESSIONAL EXECUTIVE TALK (PET 2-2016) DAN BUAL BICARA BERSAMA TKPKR</li> </ul>                                                                                                    | 11.1 Seminar Inisiatif dan Halatuju CPAB<br>11.2 Buletin dan Terbitan<br>12 Others<br>12.1 PROFESSIONAL EXECUTIVE TALK (PET 2-2016) DAN BUAL BICARA BERSAMA TKPKR<br>Buletin BPPA 2016 Ledit Ledit source L                                                                                                    | 11.1 Seminar Inisiatif dan Halatuju CPAB         11.2 Buletin dan Terbitan         12 Others         12.1 PROFESSIONAL EXECUTIVE TALK (PET 2-2016) DAN BUAL BICARA BERSAMA TKPKR         Buletin BPPA 2016 [edit   edit source ]                                                                                                    | 11 Cawangan Perancangan Aset Bersepadu (CPAB)                               |           |
| <ul> <li>11.2 Buletin dan Terbitan</li> <li>12 Others</li> <li>12.1 PROFESSIONAL EXECUTIVE TALK (PET 2-2016) DAN BUAL BICARA BERSAMA TKPKR</li> </ul>                                                                                                    | 11.2 Bulletin dan Terbitan<br>12 Others<br>12.1 PROFESSIONAL EXECUTIVE TALK (PET 2-2016) DAN BUAL BICARA BERSAMA TKPKR<br>Bulletin BPPA 2016 [edit ledit source]                                                                                                    | 11.2 Buletin dan Terbitan<br>12 Others<br>12.1 PROFESSIONAL EXECUTIVE TALK (PET 2-2016) DAN BUAL BICARA BERSAMA TKPKR<br>Buletin BPPA 2016 [edit   edit source]                                                                                                    | 11.1 Seminar Inisiatif dan Halatuju CPAB                                    |           |
| 12 Others<br>12.1 PROFESSIONAL EXECUTIVE TALK (PET 2-2016) DAN BUAL BICARA BERSAMA TKPKR                                                                                                    | 12 Others<br>12.1 PROFESSIONAL EXECUTIVE TALK (PET 2-2016) DAN BUAL BICARA BERSAMA TKPKR<br>Buletin BPPA 2016 Ledit Ledit source L                                                                                                    | 12 Others 12.1 PROFESSIONAL EXECUTIVE TALK (PET 2-2016) DAN BUAL BICARA BERSAMA TKPKR Buletin BPPA 2016 [edit   edit source ]                                                                                                    | 11.2 Buletin dan Terbitan                                                   |           |
| 12.1 PROFESSIONAL EXECUTIVE TALK (PET 2-2016) DAN BUAL BICARA BERSAMA TKPKR                                                                                                    | 12.1 PROFESSIONAL EXECUTIVE TALK (PET 2-2016) DAN BUAL BICARA BERSAMA TKPKR                                                                                                    | 12.1 PROFESSIONAL EXECUTIVE TALK (PET 2-2016) DAN BUAL BICARA BERSAMA TKPKR         Buletin BPPA 2016 [edit   edit source ]                                                                                                    | 12 Others                                                                   |           |
|                                                                                                    | Buletin BPPA 2016 [edit ledit source]                                                                                                    | Buletin BPPA 2016 [edit   edit source]                                                                                                    | 12.1 PROFESSIONAL EXECUTIVE TALK (PET 2-2016) DAN BUAL BICARA BERSAMA TKPKR |           |
|                                                                                                    | Ruletin RPPA 2016 [addit Ledit source]                                                                                                    | Buletin BPPA 2016 [edit   edit source]                                                                                                    | 12.1 PROFESSIONAL EXECUTIVE TALK (PET 2-2016) DAN BUAL BICARA BERSAMA TKPKR |           |
| (BPPA)                                                                                                    | BPPA                                                                                                    |                                                                                                    |                                                                             |           |
| BPPA                                                                                                    | <u>BPPA</u>                                                                                                    |                                                                                                    |                                                                             |           |

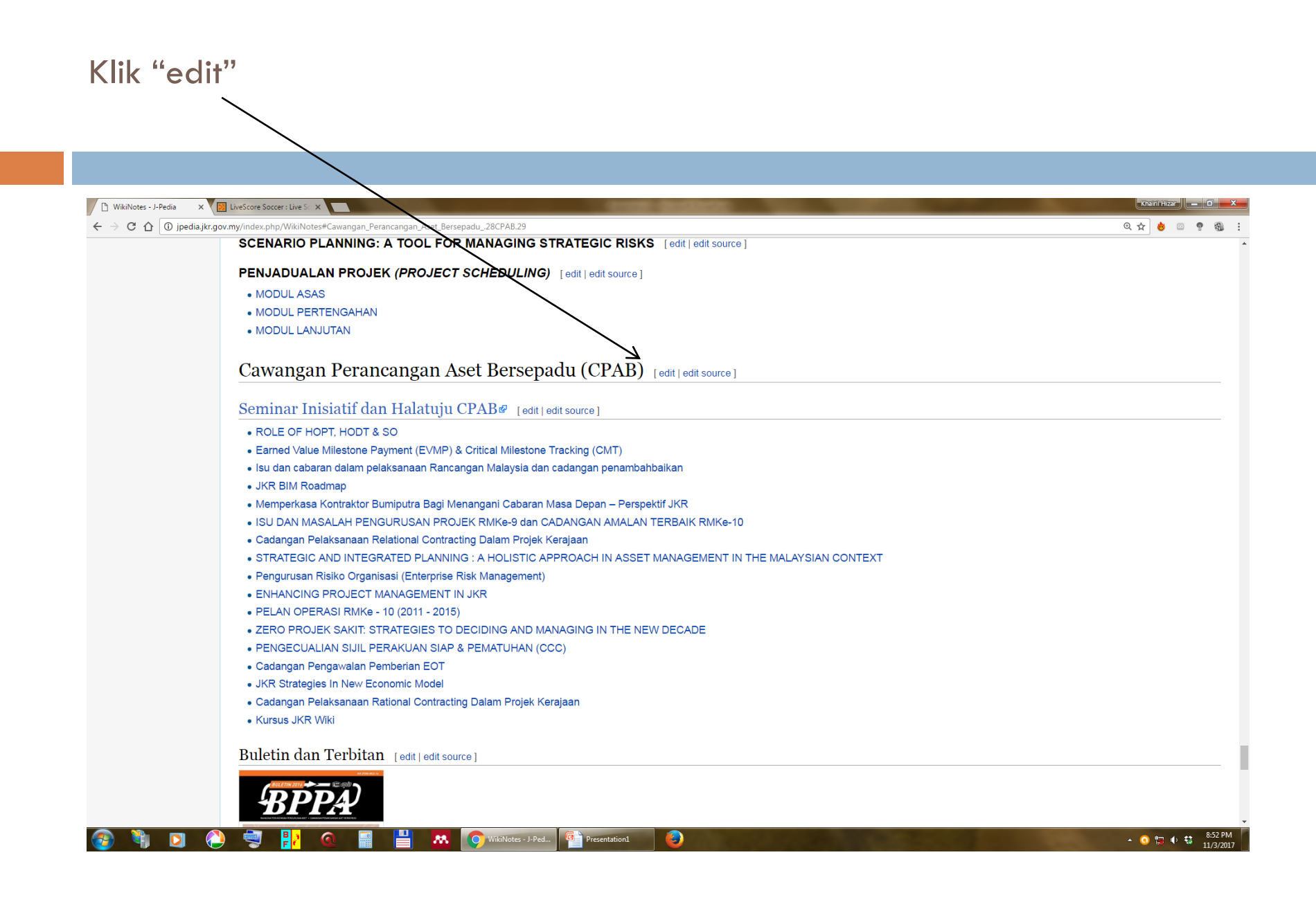

# Taip tajuk program — "Taklimat CoP JKR di Cawangan Kontrak dan Ukur Bahan"

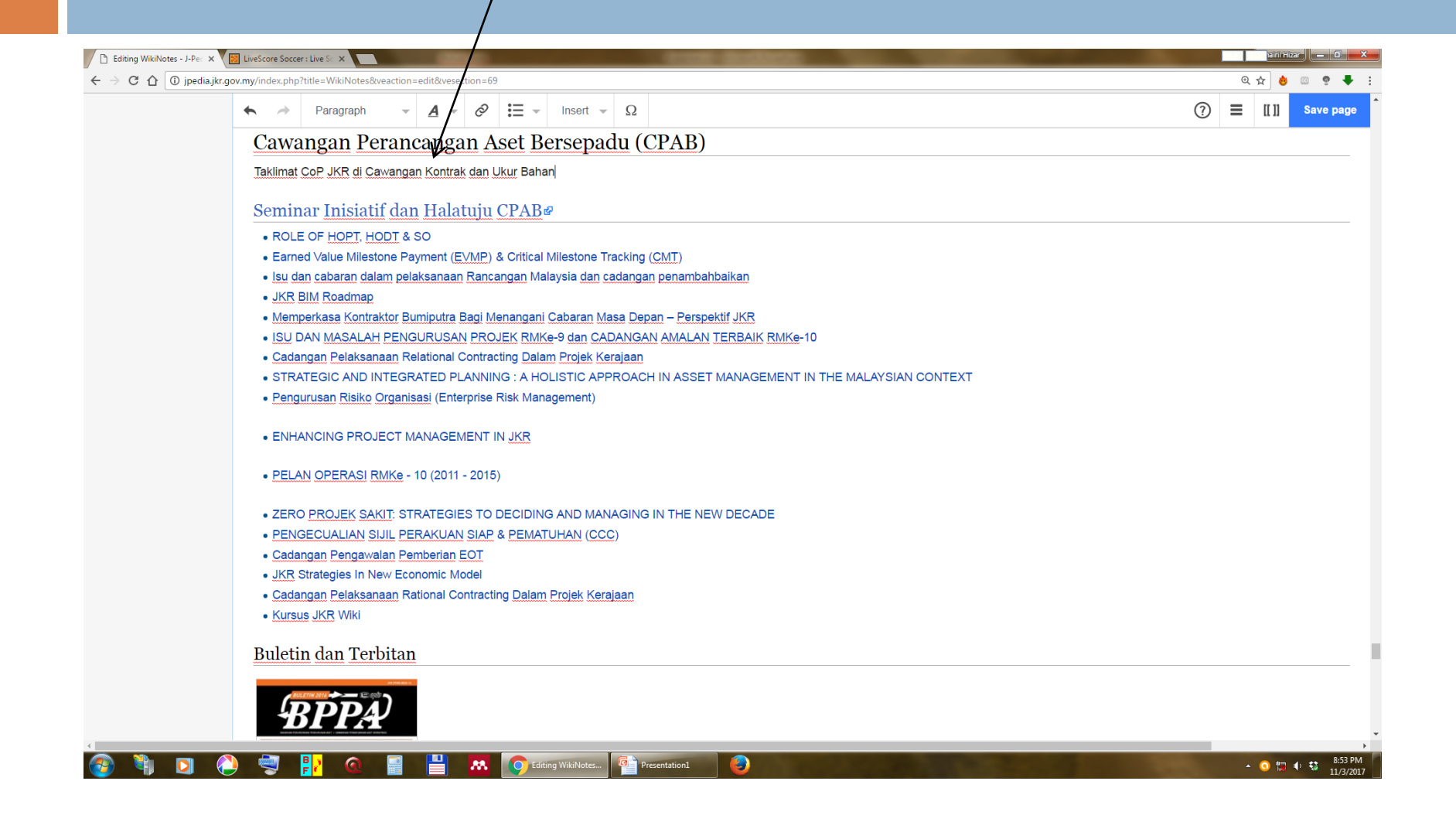

# Highlight tajuk program yang baru dimasukkan

| /ikiNotes - J-Pec × V 🛐 LiveScore Soccer : Live |                                                | 10000                                  |                                 |        |                 |
|-------------------------------------------------|------------------------------------------------|----------------------------------------|---------------------------------|--------|-----------------|
| U jpedia.jkr.gov.my/index.php?title=            | wikihotes@veaction=edit@vesection=69           |                                        |                                 |        | <u><u> </u></u> |
| ► → Pa                                          | ragraph – <u>A</u> – <i>C</i> := –             | Insert 👻 Ω                             |                                 | ن<br>ا | ) = ""          |
| Cawang                                          | an Perancangan Aset I                          | ersepadu (CPAB)                        |                                 |        |                 |
| Taklimat CoP                                    | JKR di Cawangan Kontrak dan Ukur Bal           | an                                     |                                 |        |                 |
|                                                 |                                                | _                                      |                                 |        |                 |
| Seminar                                         | nisiatif dan Halatuju CPAF                     | <u>لا</u>                              |                                 |        |                 |
| ROLE OF                                         | HOPT, HODT & SO                                | Million and Translations (OMT)         |                                 |        |                 |
| • <u>Earned Va</u>                              | lue Milestone Payment (EVMP) & Critica         | Milestone Tracking (CMT)               | kan                             |        |                 |
| • ISU GAIL CA                                   | loadmap                                        | alaysia dali cadaligali periaribalibal | Kali                            |        |                 |
| Memperka                                        | sa Kontraktor Bumiputra Bagi Menangai          | i Cabaran Masa Depan – Perspektif      | JKR                             |        |                 |
| ISU DAN                                         | ASALAH PENGURUSAN PROJEK RM                    | Ke-9 dan CADANGAN AMALAN TER           | RBAIK RMKe-10                   |        |                 |
| Cadangar                                        | Pelaksanaan Relational Contracting Da          | am Projek Kerajaan                     |                                 |        |                 |
| STRATEG                                         | IC AND INTEGRATED PLANNING : A H               | DLISTIC APPROACH IN ASSET MA           | NAGEMENT IN THE MALAYSIAN CONTE | ХТ     |                 |
| Pengurus                                        | <u>n Risiko Organisasi</u> (Enterprise Risk Ma | nagement)                              |                                 |        |                 |
| • ENHANCI                                       | NG PROJECT MANAGEMENT IN JKR                   |                                        |                                 |        |                 |
| • PELAN O                                       | PERASI RMKe - 10 (2011 - 2015)                 |                                        |                                 |        |                 |
| • ZERO PR                                       | DJEK SAKIT: STRATEGIES TO DECIDI               | IG AND MANAGING IN THE NEW D           | ECADE                           |        |                 |
| PENGECI                                         | IALIAN SIJIL PERAKUAN SIAP & PEMA              | TUHAN (CCC)                            |                                 |        |                 |
| Cadangar                                        | Pengawalan Pemberian EOT                       |                                        |                                 |        |                 |
| JKR Strate                                      | gies In New Economic Model                     | Partak Kanata an                       |                                 |        |                 |
| Cadangar     Kuraua IK                          | Pelaksanaan Rational Contracting Dala          | n Projek Kerajaan                      |                                 |        |                 |
| • ruisus Jr                                     | 2 100                                          |                                        |                                 |        |                 |
| Buletin d                                       | an Terbitan                                    |                                        |                                 |        |                 |
|                                                 |                                                |                                        |                                 |        |                 |

# Klik anak panah bersebelahan "Paragraph"

|           | X I LiveScore Soccer: LiveS X                                                                        |   |   |       |
|-----------|----------------------------------------------------------------------------------------------------|---|---|-------|
| 1 i jpedi | a,jkr.gov.my/index.php?title=WikiNotes&Waction=edit&vesection=69                                     |   | Q | . 🖈 👌 |
|           | • Paragraph • $\underline{A}$ • $\mathcal{O}$ $\overleftarrow{\Xi}$ • Insert • $\Omega$              | ? | ≡ | [[ ]] |
|           | Cawangan Perancangan Aset Bersepadu (CPAB)                                                           |   |   |       |
|           | Taklimat CoP JKR di Cawangan Kontrak dan Ukur Bahan                                                  |   |   |       |
|           | Seminar Inisiatif dan Halatuju CPAB®                                                                 |   |   |       |
|           | ROLE OF HOPT, HODT & SO                                                                              |   |   |       |
|           | Earned Value Milestone Payment (EVMP) & Critical Milestone Tracking (CMT)                            |   |   |       |
|           | Isu dan cabaran dalam pelaksanaan Rancangan Malaysia dan cadangan penambahbaikan                     |   |   |       |
|           | • JKR BIM Roadmap                                                                                    |   |   |       |
|           | Memperkasa Kontraktor Bumiputra Bagi Menangani Cabaran Masa Depan – Perspektif JKR                   |   |   |       |
|           | ISU DAN MASALAH PENGURUSAN PROJEK RMKe-9 dan CADANGAN AMALAN TERBAIK RMKe-10                         |   |   |       |
|           | <u>Cadangan Pelaksanaan</u> Relational Contracting Dalam Projek Kerajaan                             |   |   |       |
|           | STRATEGIC AND INTEGRATED PLANNING : A HOLISTIC APPROACH IN ASSET MANAGEMENT IN THE MALAYSIAN CONTEXT |   |   |       |
|           | Pengurusan Risiko Organisasi (Enterprise Risk Management)                                            |   |   |       |
|           | ENHANCING PROJECT MANAGEMENT IN JKR                                                                  |   |   |       |
|           | • <u>PELAN OPERASI RMKe</u> - 10 (2011 - 2015)                                                       |   |   |       |
|           | • ZERO PROJEK SAKIT: STRATEGIES TO DECIDING AND MANAGING IN THE NEW DECADE                           |   |   |       |
|           | PENGECUALIAN SIJIL PERAKUAN SIAP & PEMATUHAN (CCC)                                                   |   |   |       |
|           | Cadangan Pengawalan Pemberian EOT                                                                    |   |   |       |
|           | JKR Strategies In New Economic Model                                                                 |   |   |       |
|           | <u>Cadangan Pelaksanaan</u> Rational Contracting Dalam Projek Kerajaan                               |   |   |       |
|           | Kursus JKR Wiki                                                                                      |   |   |       |
|           | Buletin dan Terbitan                                                                                 |   |   |       |

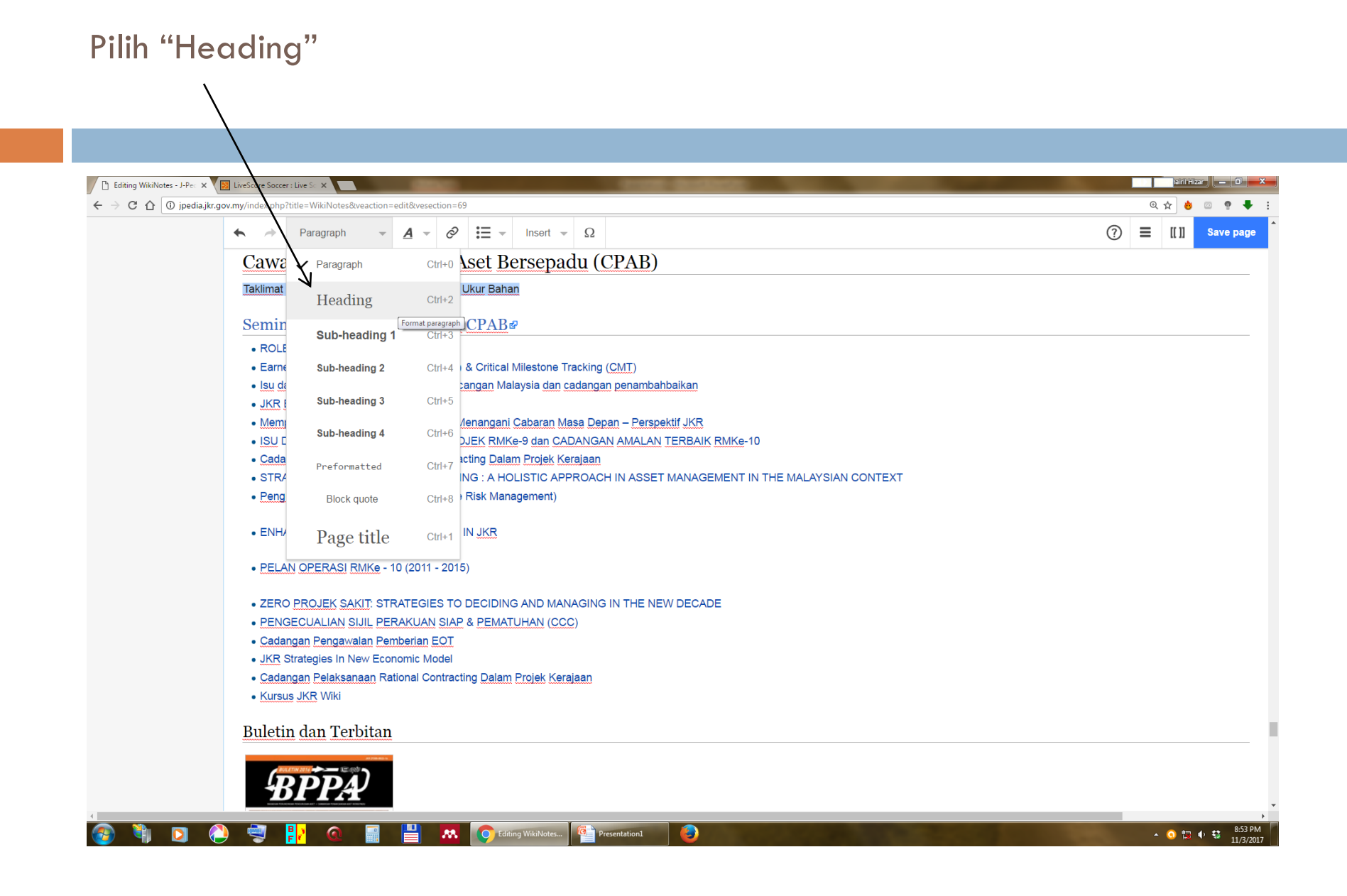

# Tajuk program tersebut kini telah ditukar menjadi "Heading"

| 🗙 🗙 💹 LiveScore Scorer: Live S X 📃                                                                                                    |        |
|----------------------------------------------------------------------------------------------------|--------|
| dia.jkr.gov.my/index.php?title=WikiNotes&veaction=edit&vesection=69                                                                                   | Q \$   |
| $\bigstar \rightarrow \qquad \qquad \qquad \qquad \qquad \qquad \qquad \qquad \qquad \qquad \qquad \qquad \qquad \qquad \qquad \qquad \qquad \qquad $ | ⑦ ≡ [[ |
| Cawangan Perancangan Aset Bersepadu (CPAB)                                                                                                    |        |
| Taklimat CoP JKR di Cawangan Kontrak dan Ukur Bahan                                                                                                   |        |
| Seminar <u>Inisiatif dan Halatuju CPAB</u> @                                                                                                    |        |
| ROLE OF HOPT, HODT & SO                                                                                                    |        |
| Earned Value Milestone Payment (EVMP) & Critical Milestone Tracking (CMT)                                                                             |        |
| <ul> <li>Isu dan cabaran dalam pelaksanaan Rancangan Malaysia dan cadangan penambahbaikan</li> </ul>                                                  |        |
| JKR BIM Roadmap                                                                                                    |        |
| <ul> <li>Memperkasa Kontraktor Bumiputra Bagi Menangani Cabaran Masa Depan – Perspektif JKR</li> </ul>                                                |        |
| • ISU DAN MASALAH PENGURUSAN PROJEK RMKe-9 dan CADANGAN AMALAN TERBAIK RMKe-10                                                                        |        |
| <u>Cadangan Pelaksanaan</u> Relational Contracting <u>Dalam Projek Kerajaan</u>                                                                       |        |
| STRATEGIC AND INTEGRATED PLANNING : A HOLISTIC APPROACH IN ASSET MANAGEMENT IN THE MALAYSIAN CONTEXT                                                  |        |
| Pengurusan Risiko Organisasi (Enterprise Risk Management)                                                                                             |        |
| ENHANCING PROJECT MANAGEMENT IN JKR                                                                                                    |        |
| • <u>PELAN OPERASI RMKe</u> - 10 (2011 - 2015)                                                                                                    |        |
| • ZERO PROJEK SAKIT: STRATEGIES TO DECIDING AND MANAGING IN THE NEW DECADE                                                                            |        |
| PENGECUALIAN SIJIL PERAKUAN SIAP & PEMATUHAN (CCC)                                                                                                    |        |
| Cadangan Pengawalan Pemberian EOT                                                                                                    |        |
| JKR Strategies In New Economic Model                                                                                                    |        |
| <u>Cadangan Pelaksanaan</u> Rational Contracting Dalam Projek Kerajaan                                                                                |        |
| Kursus JKR Wiki                                                                                                    |        |
| Buletin dan Terbitan                                                                                                    |        |

# Seterusnya, masukkan tajuk kertas taklimat yang berkenaan di bawah tajuk

| gedagte georywinder gebraie with help between standing of the standing of the                                            | Notes - J-Pec | x 🔀 LiveScore Soccer: Live S 🛪 💽 Society and the second second se |   |   | hairil H |
|----------------------------------------------------------------------------------------------------|---------------|----------------------------------------------------------------------------------------------------|---|---|----------|
| <ul> <li>Paragraph</li> <li>Paragraph</li> <li>Para</li></ul> | (i) jpedi     | ia.jkr.gov.my/index.php?title=WikiNotes&veaction=edit&veection=69                                                                                                    |   | Q | \$       |
| Cawangan Perancangan Aset Bersepadu (CPAB)         Taklimat CoP Jirk di Cawangan Kontrak dan Ukur Bahan         Kertas Takimat CoP Jirk di Cawangan Kontrak dan Ukur Bahan         Seminar Inisiatif dan Halatuju CPAB#         • ROLE OF HOFT, HODT & SO         • Brandd Value Milestone Payment (EVMP) & Critical Milestone Tracking (OMT)         • Isu dan cabaran dalam pelaksanaan Rancangan Malaysia dan cadangan penambahbalkan         • JKR Bilk Roadmap         • Memperikasa Kontraktor Burniputra Bagi Menangani Cabaran Masa Depan – Perspektif JKR         • Isu Dan MASA-AH PENGURUSAN PROJEK Rinke-9 dan CADANGAN AMALAN TERBAIK RMIKe-10         • Cadangan Pelaksanaan Relational Contracting Dalam Projek Kerajaan         • STRATEGIC AND INTEGRATED PLANNING : A HOLISTIC APPROACH IN ASSET MANAGEMENT IN THE MALAYSIAN CONTEXT         • Pengurusan Risiko Organisasi (Enterprise Risk Management)         • ENHANCING PROJECT MANAGEMENT IN JKR         • PELAN OPERASI RMKe 10 (2011 - 2015)         • ZERO PROJEK SAKIT: STRATEGIES TO DECIDING AND MANAGING IN THE NEW DECADE         • PENGECUALIAN SUIL PERAKUAN SIAP & PEMATUHAN (CCC)         • Cadangan Penbayanan Reinsen EOT         • LKR Strategies In New Economic Model         • Cadangan Penbasanan Rational Contracting Dalam Projek Kerajaan         • Kursus JKR Wki                                                                                                    |               | $\bigstar$ $\Rightarrow$ Paragraph $\checkmark$ $\checkmark$ $\checkmark$ $\checkmark$ $\checkmark$ $\checkmark$ $\checkmark$ $\land$ Insert $\checkmark$ $\Omega$                                                                                                    | ? | ≡ | [[ ]]    |
| Fakimat CoP JKe di Cawangan Kontrak dan Ukur Bahan         Kertas Takilmat CoP JKB di Cawangan Kontrak dan Ukur Bahan         Seminar Inisiatif dan Halatuju CPAB#         • ROLE OF HOPT, HODT & SO         • Barned Value Milestone Payment (EVMP) & Critical Milestone Tracking (CMT)         • Isu dan cabaran dalam pelaksanaan Rancangan Malaysia dan cadangan penambahbalkan         • JKR Bill Roadmag         • Memperkasa Kontraktor Bumiputra Bagi Menangani Cabaran Masa Depan – Perspektif JKR         • ISU DAN MASALAH PENGURUSAN PROJEK RMike-9 dan CADANGAN AMALAH TERBAIK RMKe-10         • Cadargan Pelaksanaan Relational Contracting Dalam Projek Kerajaan         • STRATEGIC AND INTEGRATED PLANNING : A HOLISTIC APPROACH IN ASSET MANAGEMENT IN THE MALAYSIAN CONTEXT         • Pengurusan Risko Organisasi (Erderprise Risk Management)         • ENHANCING PROJECT MANAGEMENT IN JKR         • PELAN OPERASI RMKe -10 (2011 - 2015)         • ZERO PROJEK SAKIT STRATEGIES TO DECIDING AND MANAGING IN THE NEW DECADE         • PENGECUALIAN SULP PERAKUAN SIAP & PEMATUHAN (CCC)         • Cadargan Pendexiana Penberian ECT         • JKR Strategies In New Economic Model         • Cadargan Pelaksanaan Rational Contracting Dalam Projek Kerajaan         • Kursus JKR Wil                                                                                                    |               | Cawangan Perancangan Aset Bersepadu (CPAB)                                                                                                    |   |   |          |
| Kertas Taklimat COP JKR di Cawangan Kontrak dan Ukur Bahan         Seminar Inisiatiif dan Halatuju CPAB#         • ROLE OF HOPT, HODT & SO         • Earned Value Milestone Payment (EVMP) & Critical Milestone Tracking (CMT)         • Isiu dan sabaran dalam pelaksanaan Rancangan Malaysia dan cadangan penambahbaikan         • JKR BIM Roadmap         • Memperkasa Kontraktor Bumiputra Bagi Menangani Cabaran Masa Depan – Perspektif JKR         • ISU DAN MASALAH PENGURUSAN PROJEK RMKe-9 dan CADANGAN AMALAN TERBAIK RMKe-10         • Cadangan Pelaksanaan Relational Contracting Dalam Projek Kerajaan         • STRATEGIC AND INTEGRATED PLANNING : A HOLISTIC APPROACH IN ASSET MANAGEMENT IN THE MALAYSIAN CONTEXT         • Pengurusan Risiko Organisasi (Enterprise Risk Management)         • ENHANCING PROJECT MANAGEMENT IN JKR         • PELAN OPERASI RMKe - 10 (2011 - 2015)         • ZERO PROJEK SAKIT: STRATEGIES TO DECIDING AND MANAGING IN THE NEW DECADE         • PENGECUALIAN SIJUL PERAKUAN SIAP & PEMATUHAN (CCC)         • Cadangan Pelaksanaan Reindenian Contracting Dalam Projek Kerajaan         • Kursus JKR Wiki                                                                                                    |               | Taklimat CoP JKR di Cawangan Kontrak dan Ukur Bahan                                                                                                    |   |   |          |
| Seminar Inisiatif dan Halatuju CPAB#         • ROLE OF HOPT, HODT & SO         • Earned Value Milestone Payment (EVMP) & Critical Milestone Tracking (CMT)         • Isu dan cabaran dalam pelaksanaan Rancangan Malaysia dan cadangan penambahbalkan         • JKR Bill Roadmag         • Memperkaas Kontraktor Buniputra Bagi Menangani Cabaran Masa Depan – Perspektif JKR         • ISU DAN MASALAH PENGURUSAN PROJEK RMKe*9 dan CADANAAN AMALAN TERBAIK RMKe*10         • Cadangan Pelaksanaan Relational Contracting Dalam Projek Kerajaan         • STRATEGIC AND INTEGRATED PLANNING : A HOLISTIC APPROACH IN ASSET MANAGEMENT IN THE MALAYSIAN CONTEXT         • Pengurusan Risiko Organisasi (Enterprise Risk Management)         • ENHANCING PROJECT MANAGEMENT IN JKR         • PELAN OPERASI RMKe - 10 (2011 - 2015)         • ZERO PROJEK SAKIT: STRATEGIES TO DECIDING AND MANAGING IN THE NEW DECADE         • PENGEULALIAN SILL PERAKUAN SIAP & PENATUHAN (CCC)         • Cadangan Pengawalan Pemberian ECT         · LYKS Strategies In New Economic Model         • Cadangan Pelaksanan Rational Contracting Dalam Projek Kerajaan         • Kursus JKR Wiki                                                                                                    |               | Kertas Taklimat CoP JKR di Cawangan Kontrak dan Ukur Bahan                                                                                                    |   |   |          |
| ROLE OF HOPT, HODT & SO     Earned Value Milestone Payment (EVMP) & Critical Milestone Tracking (CMT)     Isu dan cabaran dalam pelaksanaan Rancangan Malaysia dan cadangan penambahbalkan     JKR BiM Roadmap     Memperkasa Kontraktor Bumiputra Bagi Menangani Cabaran Masa Depan – Perspektif JKR     ISU DAN MASALAH PENGURUSAN PROJEK RMKe-9 dan CADANGAN AMALAN TERBAIK RMKe-10     Cadangan Pelaksanaan Relational Contracting Dalam Projek Kerajaan     STRATEGIC AND INTEGRATED PLANNING : A HOLISTIC APPROACH IN ASSET MANAGEMENT IN THE MALAYSIAN CONTEXT     Pengurusan Risiko Organisasi (Enterprise Risk Management)     ENHANCING PROJECT MANAGEMENT IN JKR     PELAN OPERASI RMKe - 10 (2011 - 2015)     ZERO PROJEK SAKIT: STRATEGIES TO DECIDING AND MANAGING IN THE NEW DECADE     PENGECUALIAN SIJL PERAKUAN SIAP & PEMATUHAN (CCC)     Cadangan Pelaksanaan Rational Contracting Dalam Projek Kerajaan     JKR Sim Pengawalan Penberian EOT     JKR Sim Pengawalan Penberian EOT     JKR Sim Pelaksanaan Rational Contracting Dalam Projek Kerajaan     Kursus JKR Wiki                                                                                                    |               | Seminar Inisiatif dan Halatuju CPAB®                                                                                                    |   |   |          |
| <ul> <li>Earned Value Milestone Payment (EVMP) &amp; Critical Milestone Tracking (CMT)</li> <li>Isu dan cabaran dalam pelaksanaan Rancangan Malaysia dan cadangan penambahbaikan</li> <li>J.K.R BIM Roadmag</li> <li>Memperkasa Kontraktor Bumiputra Bagi Menangani Cabaran Masa Depan – Perspektif JKR</li> <li>ISU DAN MASALAH PENGURUSAN PROJEK RMKe-9 dan CADANGAN AMALAN TERBAIK RMKe-10</li> <li>Cadangan Pelaksanaan Relational Contracting Dalam Projek Kerajaan</li> <li>STRATEGIC AND INTEGRATED PLANNING : A HOLISTIC APPROACH IN ASSET MANAGEMENT IN THE MALAYSIAN CONTEXT</li> <li>Pengurusan Risiko Organisasi (Enterprise Risk Management)</li> <li>ENHANCING PROJECT MANAGEMENT IN JKR</li> <li>PELAN OPERASI RMKe - 10 (2011 - 2015)</li> <li>ZERO PROJEK SAKIT: STRATEGIES TO DECIDING AND MANAGING IN THE NEW DECADE</li> <li>PENGECUALIAN SUIL PERAKUAN SIAP &amp; PEMATUHAN (CCC)</li> <li>Cadangan Pengawalan Pemberian EOT</li> <li>J.K.R Strategies In New Economic Model</li> <li>Cadangan Pelaksanaan Rational Contracting Dalam Projek Kerajaan</li> <li>Kursus J.K.R Wiki</li> </ul>                                                                                                    |               | ROLE OF HOPT, HODT & SO                                                                                                    |   |   |          |
| <ul> <li>Isu dan cabaran dalam pelaksanaan Rancangan Malaysia dan cadangan penambahbaikan</li> <li>JKR BIM Roadmap</li> <li>Memperkasa Kontraktor Bumiputra Bagi Menangani Cabaran Masa Depan – Perspektif JKR</li> <li>ISU DAN MASALAH PENGURUSAN PROJEK RMKe-9 dan CADANGAN AMALAN TERBAIK RMKe-10</li> <li>Cadangan Pelaksanaan Relational Contracting Dalam Projek Kerajaan</li> <li>STRATEGIC AND INTEGRATED PLANNING : A HOLISTIC APPROACH IN ASSET MANAGEMENT IN THE MALAYSIAN CONTEXT</li> <li>Pengurusan Risiko Organisasi (Enterprise Risk Management)</li> <li>ENHANCING PROJECT MANAGEMENT IN JKR</li> <li>PELAN OPERASI RMKe - 10 (2011 - 2015)</li> <li>ZERO PROJEK SAKIT: STRATEGIES TO DECIDING AND MANAGING IN THE NEW DECADE</li> <li>PENGECUALIAN SIJIL PERAKUAN SIAP &amp; PEMATUHAN (CCC)</li> <li>Cadangan Pengawalan Pemberian EOT</li> <li>JKR Strategies in New Economic Model</li> <li>Cadangan Pelaksanaan Ratonal Contracting Dalam Projek Kerajaan</li> <li>Kursus JKR Wiki</li> </ul>                                                                                                    |               | Earned Value Milestone Payment (EVMP) & Critical Milestone Tracking (CMT)                                                                                                    |   |   |          |
| <ul> <li>JKR BIM Roadmap</li> <li>Memperkasa Kontraktor Bumiputra Bagi Menangani Cabaran Masa Depan – Perspektif JKR</li> <li>ISU DAN MASALAH PENGURUSAN PROJEK RMKe-9 dan CADANGAN AMALAN TERBAIK RMKe-10</li> <li>Cadangan Pelaksanaan Relational Contracting Dalam Projek Kerajaan</li> <li>STRATEGIC AND INTEGRATED PLANNING : A HOLISTIC APPROACH IN ASSET MANAGEMENT IN THE MALAYSIAN CONTEXT</li> <li>Pengurusan Risiko Organisasi (Enterprise Risk Management)</li> <li>ENHANCING PROJECT MANAGEMENT IN JKR</li> <li>PELAN OPERASI RMKe - 10 (2011 - 2015)</li> <li>ZERO PROJEK SAKIT: STRATEGIES TO DECIDING AND MANAGING IN THE NEW DECADE</li> <li>PENGECUALIAN SIJI, PERAKUAN SIAP &amp; PEMATUHAN (CCC)</li> <li>Cadangan Pengawalan Pemberian EOT</li> <li>JKR Strategies In New Economic Model</li> <li>Cadangan Pelaksanaan Rational Contracting Dalam Projek Kerajaan</li> <li>Kursus JKR Wiki</li> </ul>                                                                                                    |               | • <u>Isu dan cabaran dalam pelaksanaan Rancangan</u> Malaysia <u>dan cadangan penambahbaikan</u>                                                                                                    |   |   |          |
| <ul> <li>Memperkasa Kontraktor Bumiputra Bagi Menangani Cabaran Masa Depan – Perspektif JKR</li> <li>ISU DAN MASALAH PENGURUSAN PROJEK RMKe-9 dan CADANGAN AMALAN TERBAIK RMKe-10</li> <li>Cadangan Pelaksanaan Relational Contracting Dalam Projek Kerajaan</li> <li>STRATEGIC AND INTEGRATED PLANNING : A HOLISTIC APPROACH IN ASSET MANAGEMENT IN THE MALAYSIAN CONTEXT</li> <li>Pengurusan Risiko Organisasi (Enterprise Risk Management)</li> <li>ENHANCING PROJECT MANAGEMENT IN JKR</li> <li>PELAN OPERASI RMKe - 10 (2011 - 2015)</li> <li>ZERO PROJEK SAKIT: STRATEGIES TO DECIDING AND MANAGING IN THE NEW DECADE</li> <li>PENGECUALIAN SIJIL PERAKUAN SIAP &amp; PEMATUHAN (CCC)</li> <li>Cadangan Pengawalan Pemberian EOT</li> <li>JKR Strategies In New Economic Model</li> <li>Cadangan Pelaksanaan Rational Contracting Dalam Projek Kerajaan</li> <li>Kursus JKR Wiki</li> </ul>                                                                                                    |               | JKR BIM Roadmap                                                                                                    |   |   |          |
| <ul> <li>ISU DAN MASALAH PENGURUSAN PROJEK RMKe-9 dan CADANGAN AMALAN TERBAIK RMKe-10</li> <li>Cadangan Pelaksanaan Relational Contracting Dalam Projek Kerajaan</li> <li>STRATEGIC AND INTEGRATED PLANNING : A HOLISTIC APPROACH IN ASSET MANAGEMENT IN THE MALAYSIAN CONTEXT</li> <li>Pengurusan Risiko Organisasi (Enterprise Risk Management)</li> <li>ENHANCING PROJECT MANAGEMENT IN JKR</li> <li>PELAN OPERASI RMKe - 10 (2011 - 2015)</li> <li>ZERO PROJEK SAKIT: STRATEGIES TO DECIDING AND MANAGING IN THE NEW DECADE</li> <li>PENGECUALIAN SIJIL PERAKUAN SIAP &amp; PEMATUHAN (CCC)</li> <li>Cadangan Pengawalan Pemberian EOT</li> <li>JKR Strategies In New Economic Model</li> <li>Cadangan Pelaksanaan Rational Contracting Dalam Projek Kerajaan</li> <li>Kursus JKR Wiki</li> </ul>                                                                                                    |               | Memperkasa Kontraktor Bumiputra Bagi Menangani Cabaran Masa Depan – Perspektif JKR                                                                                                    |   |   |          |
| <ul> <li>Cadangan Pelaksanaan Relational Contracting Dalam Projek Kerajaan</li> <li>STRATEGIC AND INTEGRATED PLANNING : A HOLISTIC APPROACH IN ASSET MANAGEMENT IN THE MALAYSIAN CONTEXT</li> <li>Pengurusan Risiko Organisasi (Enterprise Risk Management)</li> <li>ENHANCING PROJECT MANAGEMENT IN JKR</li> <li>PELAN OPERASI RMKe - 10 (2011 - 2015)</li> <li>ZERO PROJEK SAKIT: STRATEGIES TO DECIDING AND MANAGING IN THE NEW DECADE</li> <li>PENGECUALIAN SIJIL PERAKUAN SIAP &amp; PEMATUHAN (CCC)</li> <li>Cadangan Pengawalan Pemberian EOT</li> <li>JKR Strategies In New Economic Model</li> <li>Cadangan Pelaksanaan Rational Contracting Dalam Projek Kerajaan</li> <li>Kursus JKR Wiki</li> </ul>                                                                                                    |               | ISU DAN MASALAH PENGURUSAN PROJEK RMKE-9 dan CADANGAN AMALAN TERBAIK RMKE-10                                                                                                    |   |   |          |
| STRATEGIC AND INTEGRATED PLANNING : A HOLISTIC APPROACH IN ASSET MANAGEMENT IN THE MALAYSIAN CONTEXT     Pengurusan Risiko Organisasi (Enterprise Risk Management)     ENHANCING PROJECT MANAGEMENT IN JKR     PELAN OPERASI RMKe - 10 (2011 - 2015)     ZERO PROJEK SAKIT: STRATEGIES TO DECIDING AND MANAGING IN THE NEW DECADE     PENGECUALIAN SIJIL PERAKUAN SIAP & PEMATUHAN (CCC)     Cadangan Pengawalan Pemberian EOT     JKR Strategies In New Economic Model     Cadangan Pelaksanaan Rational Contracting Dalam Projek Kerajaan     Kursus JKR Wiki                                                                                                    |               | <u>Cadangan Pelaksanaan</u> Relational Contracting Dalam Projek Kerajaan                                                                                                    |   |   |          |
| Pengurusan Risiko Organisasi (Enterprise Risk Management)     ENHANCING PROJECT MANAGEMENT IN JKR     ENHANCING PROJECT MANAGEMENT IN JKR     PELAN OPERASI RMKe - 10 (2011 - 2015)     ZERO PROJEK SAKIT: STRATEGIES TO DECIDING AND MANAGING IN THE NEW DECADE     PENGECUALIAN SIJIL PERAKUAN SIAP & PEMATUHAN (CCC)     Cadangan Pengawalan Pemberian EOT     JKR Strategies In New Economic Model     Cadangan Pelaksanaan Rational Contracting Dalam Projek Kerajaan     Kursus JKR Wiki                                                                                                    |               | STRATEGIC AND INTEGRATED PLANNING : A HOLISTIC APPROACH IN ASSET MANAGEMENT IN THE MALAYSIAN CONTEXT                                                                                                    |   |   |          |
| ENHANCING PROJECT MANAGEMENT IN JKR      PELAN OPERASI RMKe - 10 (2011 - 2015)      ZERO PROJEK SAKIT: STRATEGIES TO DECIDING AND MANAGING IN THE NEW DECADE      PENGECUALIAN SUIL PERAKUAN SIAP & PEMATUHAN (CCC)      Cadangan Pengawalan Pemberian EOT      JKR Strategies In New Economic Model      Cadangan Pelaksanaan Rational Contracting Dalam Projek Kerajaan      Kursus JKR Wiki                                                                                                    |               | <u>Pengurusan Risiko Organisasi</u> (Enterprise Risk Management)                                                                                                    |   |   |          |
| PELAN OPERASI RMKe - 10 (2011 - 2015)      ZERO PROJEK SAKIT: STRATEGIES TO DECIDING AND MANAGING IN THE NEW DECADE     PENGECUALIAN SIJIL PERAKUAN SIAP & PEMATUHAN (CCC)     Cadangan Pengawalan Pemberian EOT     JKR Strategies In New Economic Model     Cadangan Pelaksanaan Rational Contracting Dalam Projek Kerajaan     Kursus JKR Wiki                                                                                                    |               | ENHANCING PROJECT MANAGEMENT IN <u>JKR</u>                                                                                                    |   |   |          |
| ZERO PROJEK SAKIT: STRATEGIES TO DECIDING AND MANAGING IN THE NEW DECADE     PENGECUALIAN SIJIL PERAKUAN SIAP & PEMATUHAN (CCC)     Cadangan Pengawalan Pemberian EOT     JKR Strategies In New Economic Model     Cadangan Pelaksanaan Rational Contracting Dalam Projek Kerajaan     Kursus JKR Wiki                                                                                                    |               | • <u>PELAN OPERASI RMKe</u> - 10 (2011 - 2015)                                                                                                    |   |   |          |
| PENGECUALIAN SIJIL PERAKUAN SIAP & PEMATUHAN (CCC)     Cadangan Pengawalan Pemberian EOT     JKR Strategies In New Economic Model     Cadangan Pelaksanaan Rational Contracting Dalam Projek Kerajaan     Kursus JKR Wiki                                                                                                    |               | • ZERO PROJEK SAKIT: STRATEGIES TO DECIDING AND MANAGING IN THE NEW DECADE                                                                                                    |   |   |          |
| Cadangan Pengawalan Pemberian EOT     JKR Strategies In New Economic Model     Cadangan Pelaksanaan Rational Contracting <u>Dalam Projek Kerajaan</u> Kursus JKR Wiki                                                                                                    |               | PENGECUALIAN SIJIL PERAKUAN SIAP & PEMATUHAN (CCC)                                                                                                    |   |   |          |
| • <u>JKR</u> Strategies In New Economic Model<br>• <u>Cadangan Pelaksanaan</u> Rational Contracting <u>Dalam Projek Kerajaan</u><br>• <u>Kursus JKR</u> Wiki                                                                                                    |               | Cadangan Pengawalan Pemberian EOT                                                                                                    |   |   |          |
| <ul> <li><u>Cadangan Pelaksanaan</u> Rational Contracting <u>Dalam Projek Kerajaan</u></li> <li><u>Kursus JKR</u> Wiki</li> </ul>                                                                                                    |               | JKR Strategies In New Economic Model                                                                                                    |   |   |          |
| • <u>Kursus JKR</u> Wiki                                                                                                    |               | <u>Cadangan Pelaksanaan</u> Rational Contracting <u>Dalam Projek Kerajaan</u>                                                                                                    |   |   |          |
|                                                                                                    |               | Kursus JKR Wiki                                                                                                    |   |   |          |

#### Highlight nama kertas taklimat tersebut

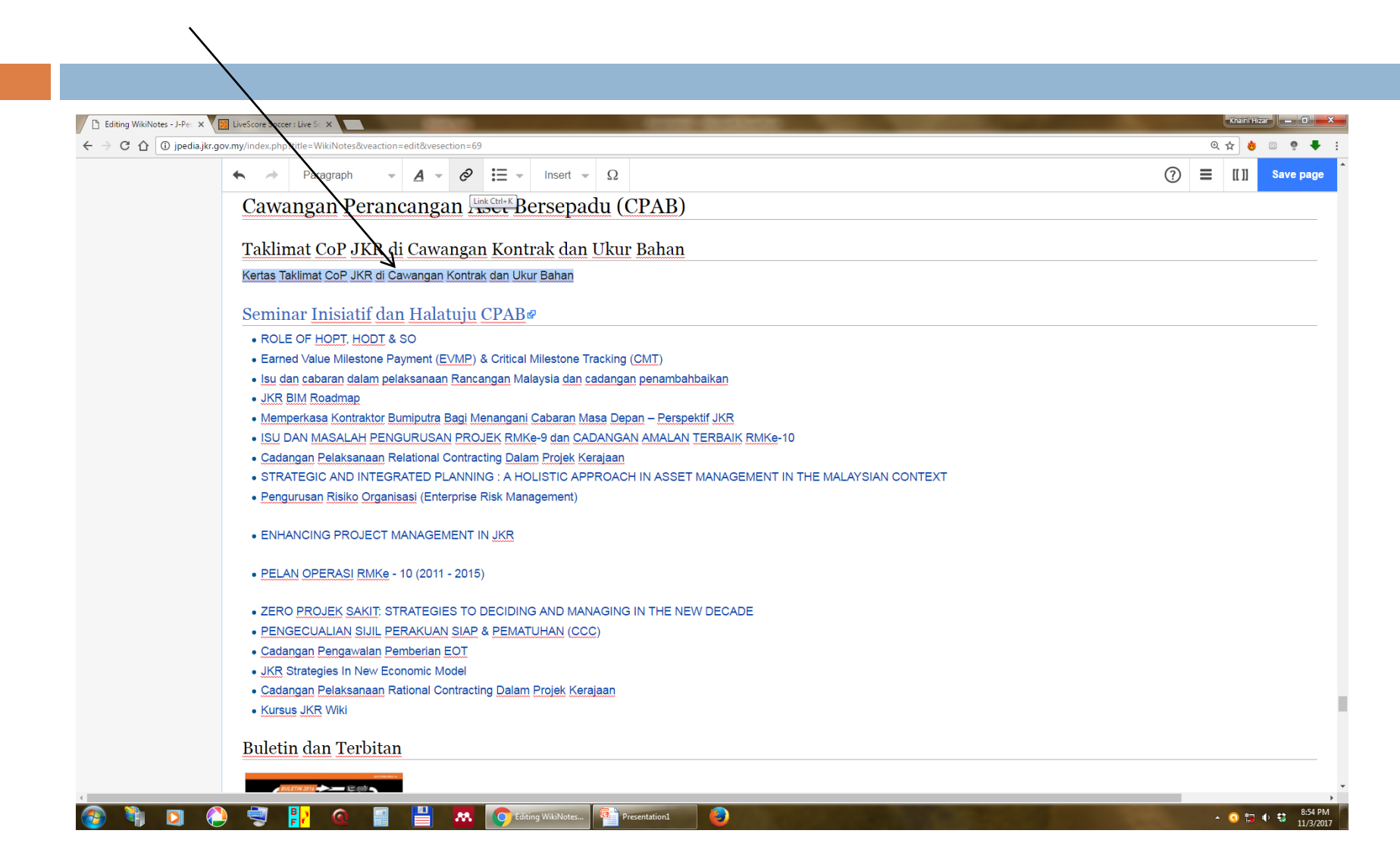

#### Klik icon "link" yang mempunyai simbol rantai 🕒 Editing WikiNotes - J-Pec 🗙 🔯 LiveScore Soccer : Live Sc 🗙 Khairil Hizar 📃 🔲 ← → C ☆ 0 jpedia.jkr.gov.my/index.php?title=WikiNotes&veaction=edit& on=69 @☆ 🎂 🖾 🧟 🖡 🗄 - A - Ø Ξ - Insert - Ω ≡ ແຫ 🛧 🤿 Paragraph $\bigcirc$ Save page Cawangan Perancangan Taklimat CoP JKR di Cawangan Kontrak dan Ukur Bahan Kertas Taklimat CoP JKR di Cawangan Kontrak dan Ukur Bahan Seminar Inisiatif dan Halatuju CPAB@ • ROLE OF HOPT, HODT & SO Earned Value Milestone Payment (EVMP) & Critical Milestone Tracking (CMT) • Isu dan cabaran dalam pelaksanaan Rancangan Malaysia dan cadangan penambahbaikan JKR BIM Roadmap Memperkasa Kontraktor Bumiputra Bagi Menangani Cabaran Masa Depan - Perspektif JKR • ISU DAN MASALAH PENGURUSAN PROJEK RMKe-9 dan CADANGAN AMALAN TERBAIK RMKe-10 Cadangan Pelaksanaan Relational Contracting Dalam Projek Kerajaan • STRATEGIC AND INTEGRATED PLANNING : A HOLISTIC APPROACH IN ASSET MANAGEMENT IN THE MALAYSIAN CONTEXT · Pengurusan Risiko Organisasi (Enterprise Risk Management) • ENHANCING PROJECT MANAGEMENT IN JKR • PELAN OPERASI RMKe - 10 (2011 - 2015) • ZERO PROJEK SAKIT: STRATEGIES TO DECIDING AND MANAGING IN THE NEW DECADE PENGECUALIAN SIJIL PERAKUAN SIAP & PEMATUHAN (CCC) Cadangan Pengawalan Pemberian EOT JKR Strategies In New Economic Model Cadangan Pelaksanaan Rational Contracting Dalam Projek Kerajaan Kursus JKR Wiki Buletin dan Terbitan Editing WikiNotes... @Presentation1 ▲ 📀 📴 🗣 🛟 8:54 PM B

#### Taip – "File:Taklimat"

JPedia akan mengesan dan memaparkan nama dokumen yang telah dimuat naik sebelum ini

|  | jov.my/mdex.php?tda=_wikiNoi                                                                  | lesaveaction=editavesection=69 | _               |                                                       | ~ . | <u>ч</u> и |          |
|--|-----------------------------------------------------------------------------------------------|--------------------------------|-----------------|-------------------------------------------------------|-----|------------|----------|
|  | A A Paragrap                                                                                  | oh <u>▼ <u>A</u> ▼ Ô</u>       | ■ ▼ Insert      | - Ω (                                                 | 2   | = [[]]     | Save pag |
|  | Cawangan                                                                                      | Perancangan As                 | et Bersep       | padu (CPAB)                                           |     |            |          |
|  | Taklimat CoP                                                                                  | JKR di Cawangan                | Kontrak da      | n Ukur Bahan                                          |     |            |          |
|  | Kertas Taklimat CoP JKR di Cawangan Kontrak dan Ukur                                          |                                |                 |                                                       |     |            |          |
|  | Cancel Link Done                                                                              |                                | Done            |                                                       |     |            |          |
|  |                                                                                               |                                |                 |                                                       |     |            |          |
|  | Search pages                                                                                  | External link                  |                 | ∋ Tracking (CMT)                                      |     |            |          |
|  | <b>Q</b> File:Taklimat                                                                        |                                |                 | n cadangan penambahbaikan                             |     |            |          |
|  | File: Taklimat Stra                                                                           | ategi RMK10 Seminar KKR Pula   | i Springs 1     | Masa Denan - Parsnel/tif IKP                          |     |            |          |
|  | File: Taklimat Car                                                                            | ta Alir PAP Peringkat Perancan | gan.pdf         | CADANGAN AMALAN TERBAIK RMKe-10                       |     |            |          |
|  | File: Taklimat Pela                                                                           | an Tindakan Perlaksanaan Proj  | ek Banguna      | Kerajaan                                              |     |            |          |
|  | File: Taklimat Col                                                                            | : Taklimat CoP TALK CKUB.pdf   |                 | APPROACH IN ASSET MANAGEMENT IN THE MALAYSIAN CONTEXT |     |            |          |
|  | File: TAKLIMAT PERKEMBANGAN (File: Taklimat CoP TALK CKUB.pdf) File: Taklimat NSC CKE (L).pdf |                                | P TALK CKUB.pdf |                                                       |     |            |          |
|  |                                                                                               |                                |                 |                                                       |     |            |          |
|  | File: TAKLIMAT K                                                                              | ADAR PUSINGAN STOK (Pind       | aan).ppt        |                                                       |     |            |          |
|  | File: TAKLIMAT KADAR PUSINGAN STOK.pdf                                                        |                                |                 |                                                       |     |            |          |
|  | File: Taklimat Par                                                                            | nduan Penyerahan Projek (9 Ja  | nuary 2014      | IANAGING IN THE NEW DECADE                            |     |            |          |
|  | File: TAKLIMAT A                                                                              | UDIT & INTEGRITI MKU BIL 1     | 16.pdf          |                                                       |     |            |          |
|  | File: Taklimat                                                                                |                                |                 |                                                       |     |            |          |
|  | Kursus JKR Wiki                                                                               | i                              |                 | erajaan                                               |     |            |          |
|  |                                                                                               |                                |                 |                                                       |     |            |          |
|  | <u>Buletin dan T</u>                                                                          | 'erbitan                       |                 |                                                       |     |            |          |
|  |                                                                                               | AR 1998-982 (c)                |                 |                                                       |     |            |          |

# Pilih nama dokumen yang berkenaan

L

| C 🗅 🛈 jpedia.jkr. | .gov.my/index.php?title= VikiNotes&veaction=edit&vesection=69 |                                                        | Q 🖈 🙆 🖾 |
|-------------------|---------------------------------------------------------------|--------------------------------------------------------|---------|
|                   | ← → Palagraph - <u>A</u> - ⊘ IE - Ins                         | ert ··· Ω                                              | ⑦       |
|                   | Cawangan Perancangan Aset Berse                               | epadu (CPAB)                                           |         |
|                   | Taklimat CoP JKR di Cawangan Kontrak                          | dan Ukur Bahan                                         |         |
|                   | Kertas Taklimat CoP JKR di Cawangan Kontrak dan Ukur Bah      | an                                                     |         |
|                   | Cancel Link Done                                              |                                                        |         |
|                   | Search pages External link                                    |                                                        |         |
|                   | Q File:Taklima                                                | ∋ Tracking ( <u>CMT</u> )<br>n cadangan penambahbaikan |         |
|                   | File: Taklimat Strategi RMK10 Seminar KKR Pulai Springs 1     |                                                        |         |
|                   | File Taklimat Cata Alir PAP Peringkat Perancangan ndf         | Masa Depan – Perspektif JKR                            |         |
|                   | File: Taklimat Polan Tindakan Perlaksanaan Projek Banguna     | Kerajaan                                               |         |
|                   |                                                               | APPROACH IN ASSET MANAGEMENT IN THE MALAYSIAN CONTEXT  |         |
|                   | File: TAKLIMAT DEDKEMPANCAN File: Taklimat CoP TALK CKUB.pdf  |                                                        |         |
|                   |                                                               |                                                        |         |
|                   |                                                               |                                                        |         |
|                   |                                                               |                                                        |         |
|                   | FILE: TAKLIMAT KADAR PUSINGAN STOK.pdi                        | ANAGING IN THE NEW DECADE                              |         |
|                   |                                                               |                                                        |         |
|                   | FIIE: TAKLIMAT AUDIT & INTEGRITI MKU BIL 1 16.pat             |                                                        |         |
|                   |                                                               | lerajaan                                               |         |
|                   | • <u>Kursus JKR</u> Wiki                                      |                                                        |         |
|                   | Buletin dan Terbitan                                          |                                                        |         |

#### "Link" telah berjaya dicipta

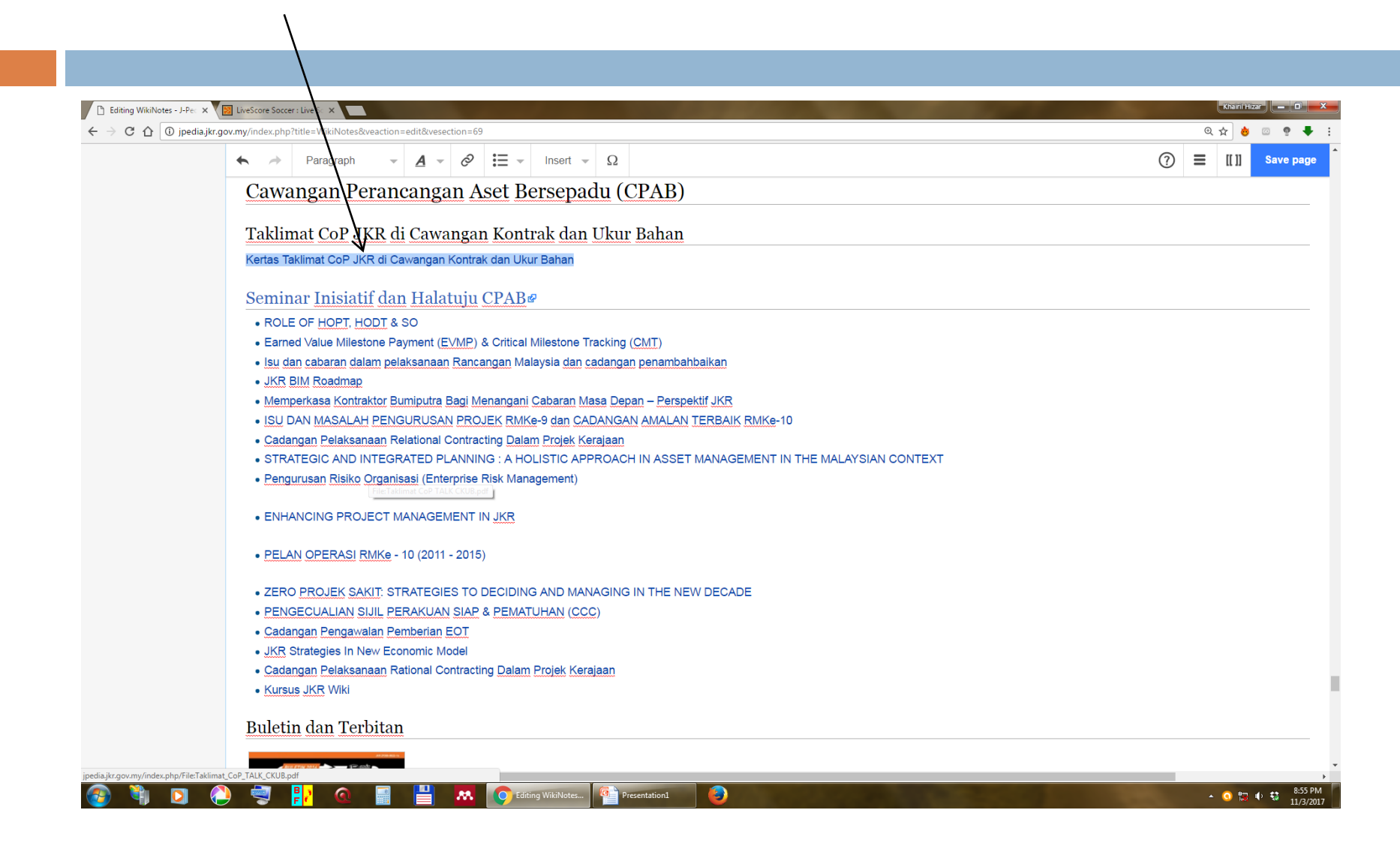

#### Klik "Save page"

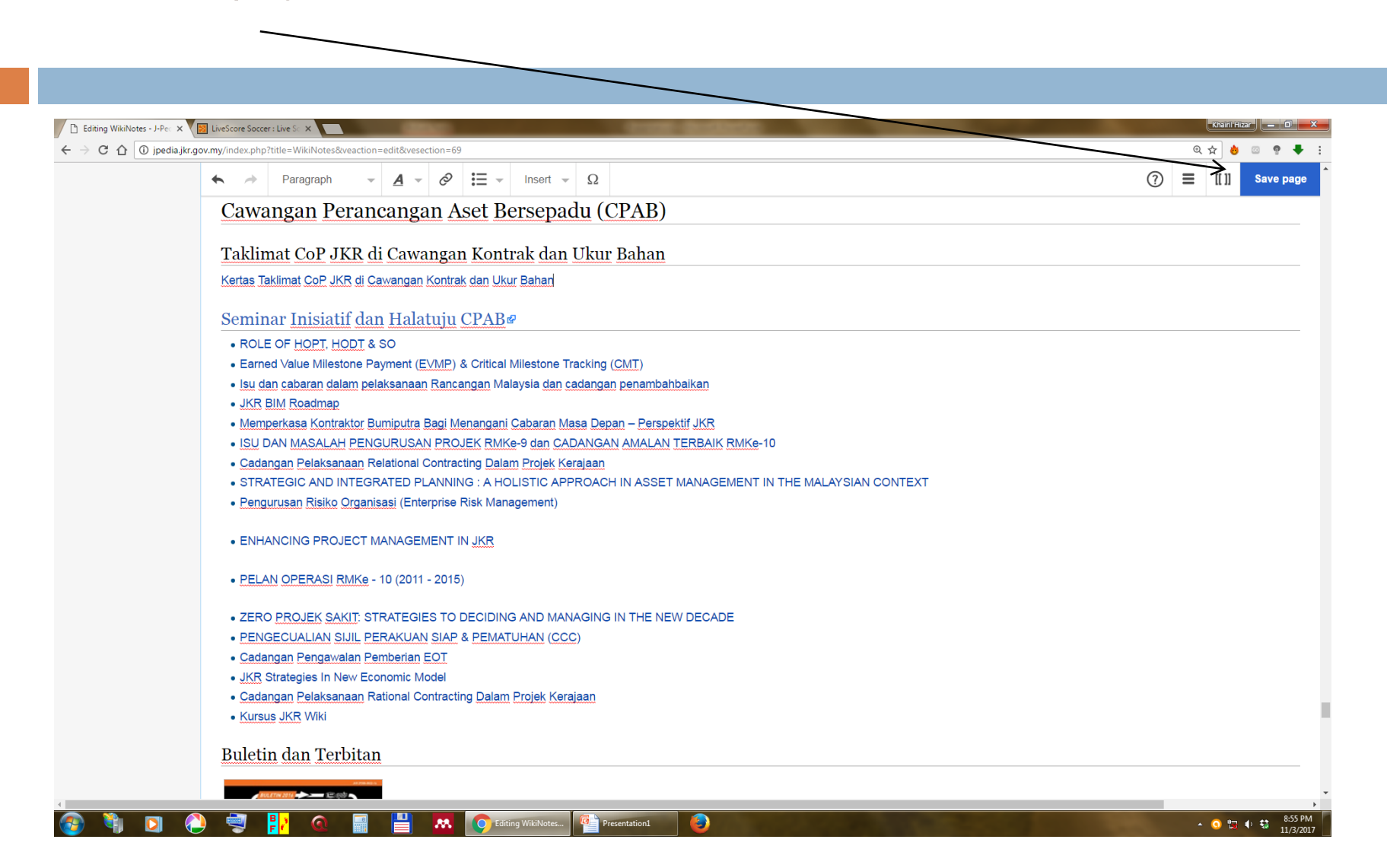

# Klik "Save page"

| dia.jkr.gov.my/index.php?title=WikiNotes&veaction=edit&vesection=69 |                                                                                                    | ९ 🕁 👌    |
|---------------------------------------------------------------------|----------------------------------------------------------------------------------------------------|----------|
| ← → Paragraph → <u>A</u> → Ø 🗮                                      |                                                                                                    | ⑦ ≡ [[1] |
| Cawangan Perancangan Aset                                           | Bersepadu (CPAB)                                                                                                    |          |
|                                                                     |                                                                                                    |          |
| <u>Taklimat CoP JKR di Cawangan Ko</u>                              | ntrak dan Ukur Bahan                                                                                                    |          |
| <u>Kertas Taklimat CoP JKR di Cawangan Kontrak dan U</u>            | Jkur Bahan                                                                                                    |          |
|                                                                     |                                                                                                    |          |
| Seminar Inisiatif dan Halatuju CPA                                  |                                                                                                    |          |
| • ROLE OF HOPT, HODT & SO                                           |                                                                                                    |          |
| Earned Value Milestone Payment (EVMP) & Cri                         | Resume editing Save your changes Save page                                                                                                    |          |
| <ul> <li>Isu dan cabaran dalam pelaksanaan Rancanga</li> </ul>      | A                                                                                                    |          |
| JKR BIM Roadmap                                                     | Summary:                                                                                                    |          |
| <ul> <li>Memperkasa Kontraktor Bumiputra Bagi Menan</li> </ul>      | /* Cawangan Perancangan Aset Bersepadu (CPAB) */                                                                                                    |          |
| ISU DAN MASALAH PENGURUSAN PROJEK                                   |                                                                                                    |          |
| Cadangan Pelaksanaan Relational Contracting                         | This is a minor edit                                                                                                    |          |
| <ul> <li>STRATEGIC AND INTEGRATED PLANNING : ,</li> </ul>           | TEXT                                                                                                    |          |
| Pengurusan Risiko Organisasi (Enterprise Risk                       | Please note that all contributions to J-Pedia may be edited, altered, or removed by other<br>contributors. If you do not want your writing to be edited mercilessly, then do not submit it |          |
| ENHANCING PROJECT MANAGEMENT IN JK                                  | You are also promising us that you wrote this yourself, or copied it from a public domain<br>or similar free resource (see L.P.edia:Convicible for details). Do not submit                 |          |
|                                                                     | copyrighted work without permission!                                                                                                    |          |
| • <u>PELAN OPERASI RMKe</u> - 10 (2011 - 2015)                      |                                                                                                    |          |
| - ZERO PRO JEK SAKIT' STRATEGIES TO DEC                             | Review your changes                                                                                                    |          |
| PENGECUALIAN SUIL PERAKUAN SIAR & PEN                               |                                                                                                    |          |
| Cadangan Pongawalan Pomborian EOT                                   |                                                                                                    |          |
| KR Strategies In New Economic Medel                                 |                                                                                                    |          |
| Cadangan Balakaanaan Batianal Contracting Dal                       | am Brojak Karajaan                                                                                                    |          |
| Cadangan Pelaksanaan Rational Contracting Data                      |                                                                                                    |          |
| • KUISUS JKK VVIKI                                                  |                                                                                                    |          |
| Deletin den Trechiten                                               |                                                                                                    |          |
| Buletin dan Terbitan                                                |                                                                                                    |          |

# Seterusnya, klik pada tajuk kertas tersebut

| 🗋 WikiNotes - J-Pedia          | x 🛐 LiveScore Soccer: Live X                                                                         | Khairil Hizar |
|--------------------------------|----------------------------------------------------------------------------------------------------|---------------|
|                                | edia.ikr.gov.my/index.php/WikiNetes                                                                  | ० 🕁 💩 💿 🌻 🗸 : |
|                                | SYSTEM THINKING IN PROJECT MANAGEMENT [edit jedit source]                                            |               |
|                                | SCENARIO PLANNING: A TOOL FOR MANAGING STRATEGIC RISKS [edit   edit source ]                         |               |
|                                | PENJADUALAN PROJEK (PROJECT SCHEDULING) [edit   edit   edit source ]                                 |               |
|                                | • MODUL ASAS                                                                                         |               |
|                                | MODUL PERTENSAHAN                                                                                    |               |
|                                | MODUL LANJUTAN                                                                                       |               |
|                                |                                                                                                    |               |
|                                | Cawangan Perancangan Aset Bersepadu (CPAB) [edit ] edit ] edit source ]                              |               |
|                                | Taklimat CoP JKR di Cawangan Kontrak dan Ukur Bahan [edit]edit source]                               |               |
|                                | Kertas Taklimat CoP JKR di Cawangan Kontrak dan Ukur Bahan                                           |               |
|                                | [File:Taklimat CoP TALK CKUB.pdf]<br>Seminar Inisiatif dan Halatuju CPAB@ [edit   edit source ]      |               |
|                                | ROLE OF HOPT, HODT & SO                                                                              |               |
|                                | Earned Value Milestone Payment (EVMP) & Critical Milestone Tracking (CMT)                            |               |
|                                | • isu dan cabaran dalam pelaksanaan Rancangan Malaysia dan cadangan penambahbaikan                   |               |
|                                | JKR BIM Roadmap                                                                                      |               |
|                                | Memperkasa Kontraktor Bumiputra Bagi Menangani Cabaran Masa Depan – Perspektif JKR                   |               |
|                                | ISU DAN MASALAH PENGURUSAN PROJEK RMKe-9 dan CADANGAN AMALAN TERBAIK RMKe-10                         |               |
|                                | Cadangan Pelaksanaan Relational Contracting Dalam Projek Kerajaan                                    |               |
|                                | STRATEGIC AND INTEGRATED PLANNING : A HOLISTIC APPROACH IN ASSET MANAGEMENT IN THE MALAYSIAN CONTEXT |               |
|                                | Pengurusan Risiko Organisasi (Enterprise Risk Management)                                            |               |
|                                | ENHANCING PROJECT MANAGEMENT IN JKR                                                                  |               |
|                                | • PELAN OPERASI RMKe - 10 (2011 - 2015)                                                              |               |
|                                | ZERO PROJEK SAKIT: STRATEGIES TO DECIDING AND MANAGING IN THE NEW DECADE                             |               |
|                                | PENGECUALIAN SIJIL PERAKUAN SIAP & PEMATUHAN (CCC)                                                   |               |
|                                | Cadangan Pengawalan Pemberian EOT                                                                    |               |
|                                | JKR Strategies In New Economic Model                                                                 |               |
|                                | Cadangan Pelaksanaan Rational Contracting Dalam Projek Kerajaan                                      |               |
|                                | Kursus JKR Wiki                                                                                      |               |
| jpedia.jkr.gov.my/index.php/Fi | eTaklimat_CoP_TALK_CKU8.pdf                                                                          |               |

#### Dokumen akan dipaparkan

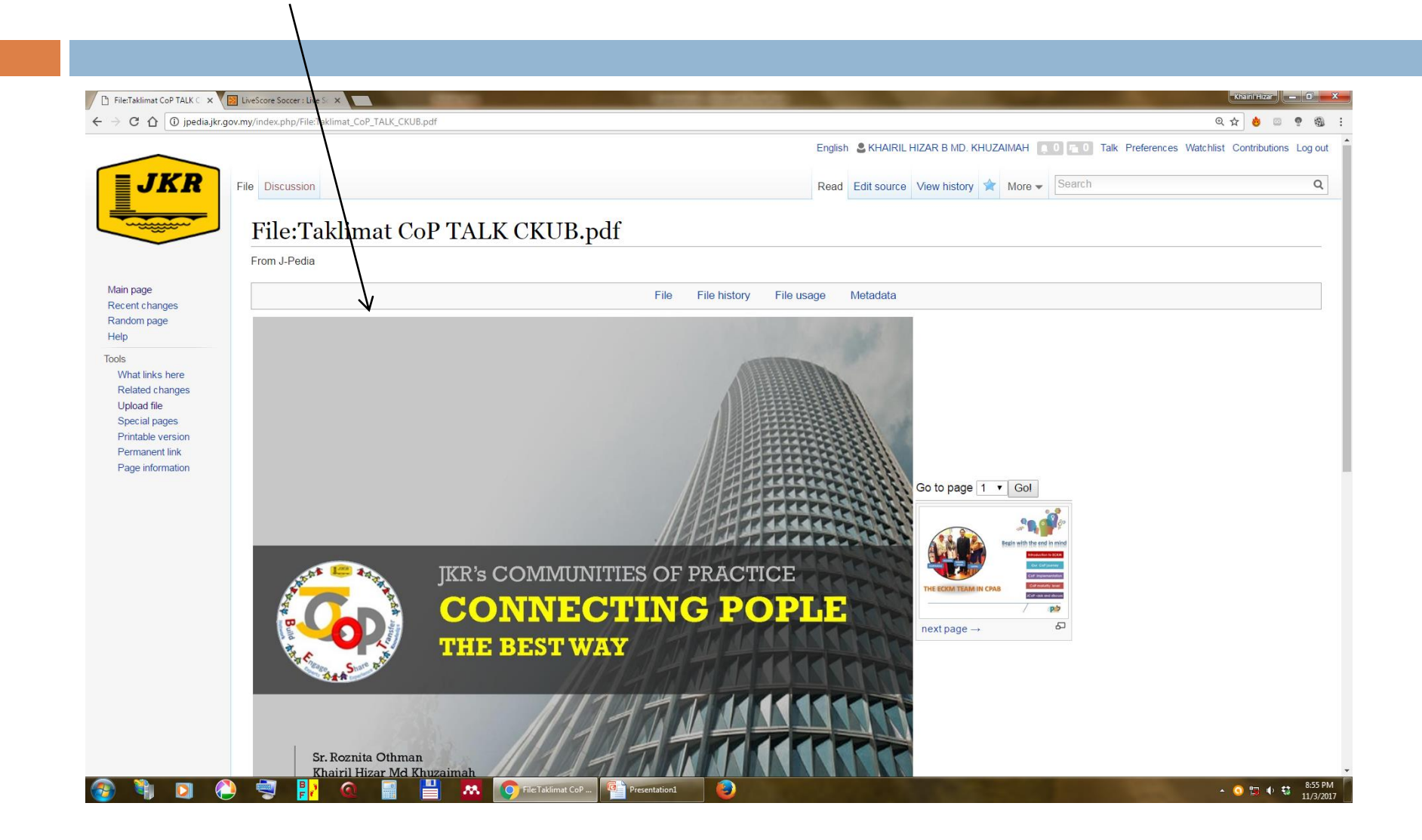

# Sebarang pertanyaan

- Khairil Hizar Md Khuzaimah
- Emel: <u>hizar.jkr@1govuc.gov.my</u>
- □ Tel: 016 3117704